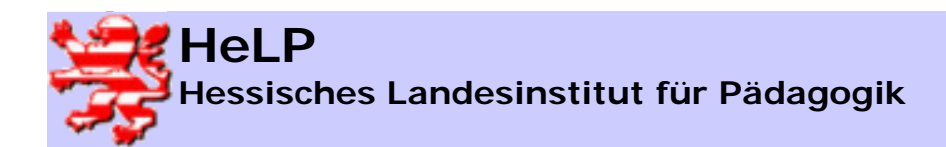

## Merkmale der sBox

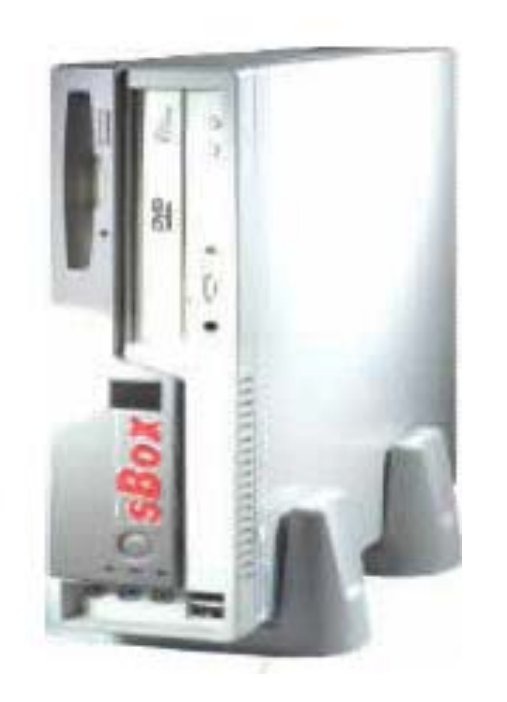

geschlossenes, nicht modifizierbares Produkt aus feststehenden Hard- und Softwarekomponenten und den erforderlichen Netzwerkkarten.

wird zentral vor dem ISDN- oder DSL-Anschluss positioniert und ist nicht für Jedermann zugänglich. Eine Umgehung der sBox aus dem internen Netz ist ohne Freigabe des Administrators nicht möglich.

Der Arbeitsaufwand für den Administrator beschränkt sich auf die Verwaltung der Benutzer und der einmaligen Anpassung

Software-Updates kommen vom Hersteller und werden vom Administrator per Mouse-Click aktiviert, ebenso die automatische Aktualisierung der Indexlisten.

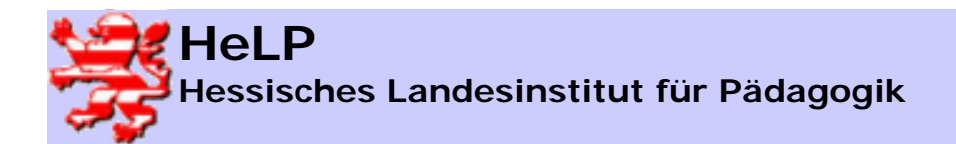

Contentfilterung mit der S-Box

## Merkmale der sBox

#### Steuerungsmechanismen Internet Positiv- Negativ- u. Indexlisten CC 23 sBox Zugang nur für eingetragene Benutzer / Gruppen Feste Zugangszeiten / Benutzer Unterdrücken von Werbung Automatische Versorgung mit Indexlisten Steuern der Download's derzeit 11 Filter Trennung Lehrer - Schüler Bereich Softwareaktualisierung per Mouseclick über Netz **Protokolle (Zeiten / Seiten)**

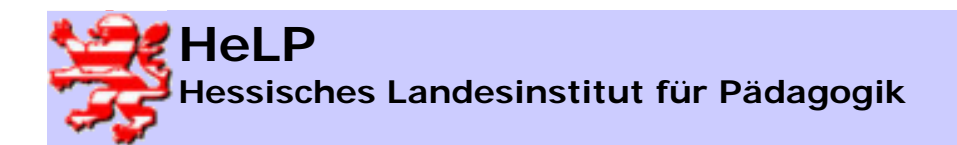

# Merkmale der sBox (hier Version 2N)

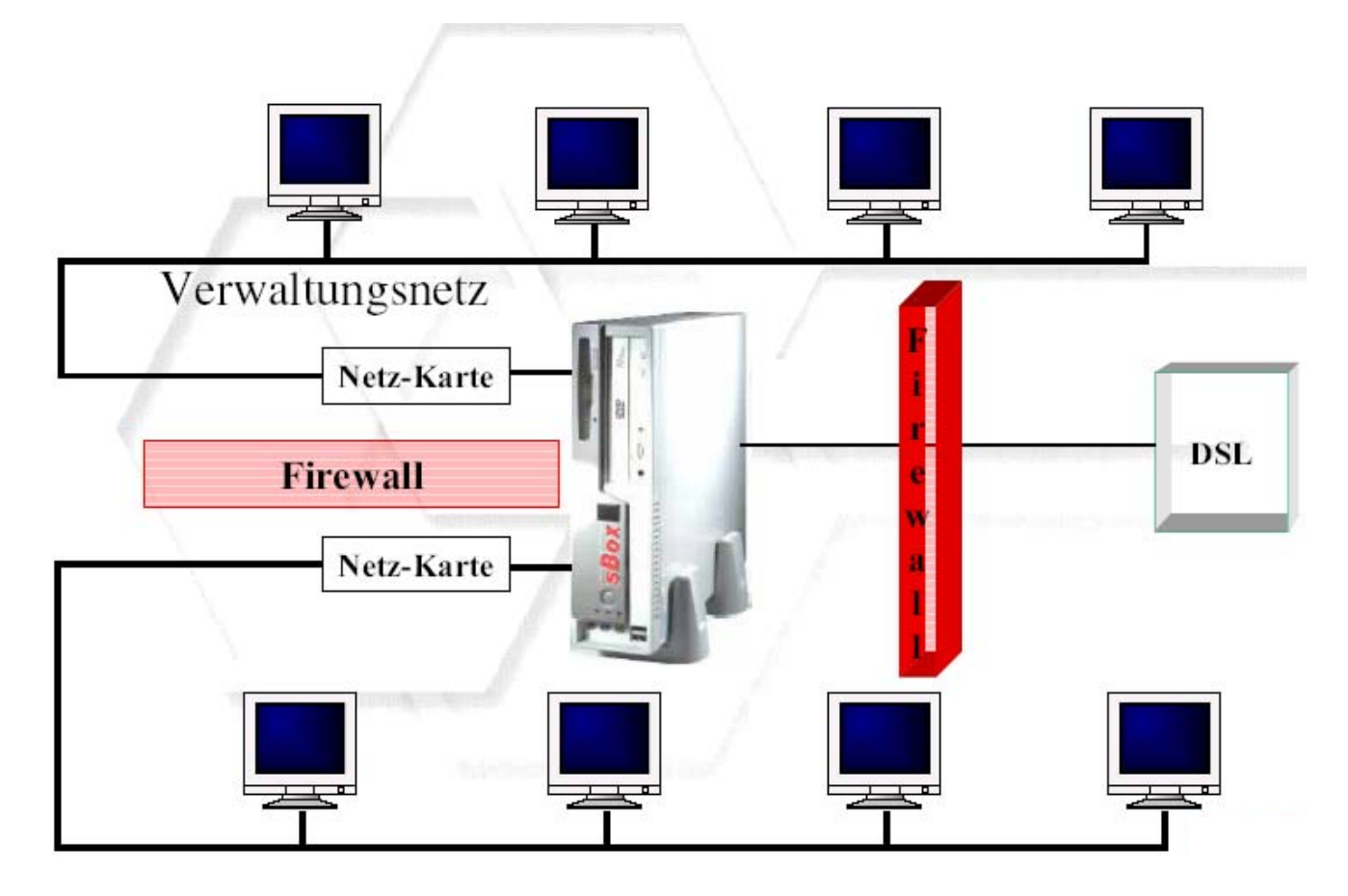

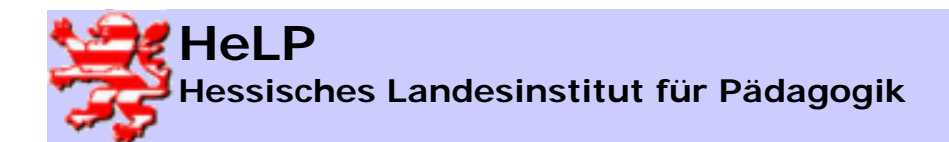

## Grundkonfiguration der S-Box

Diskette in beliebigen Rechner einlegen und von der Diskette das Programm "setup.exe" starten.

Gewünschte IP-Konfiguration eintragen und mit OK bestätigen.

| 📶 sBox Setup    |                         |                    |                              | × |
|-----------------|-------------------------|--------------------|------------------------------|---|
|                 |                         | <br><u>ann</u> san |                              |   |
| Systemname      | sBox                    |                    | ОК                           |   |
| Internet-Domain |                         |                    |                              |   |
| Netzwerkadresse | 172.18.1.230            |                    | Abbrechen                    |   |
| Netzwerkmaske   | 255.255.0.0             |                    |                              |   |
|                 |                         |                    |                              |   |
| DHCP Server     | aktivieren              |                    |                              |   |
| Browser Autok   | onfiguration aktivieren |                    |                              |   |
|                 |                         |                    | <b>). <mark> </mark> //.</b> |   |
|                 |                         |                    |                              |   |

S-Box mit der Diskette starten.

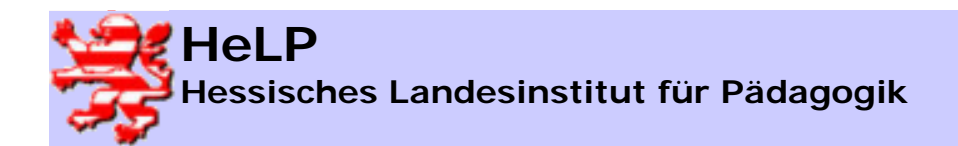

## Betrieb der S-Box ohne zusätzlichen Proxy-Server

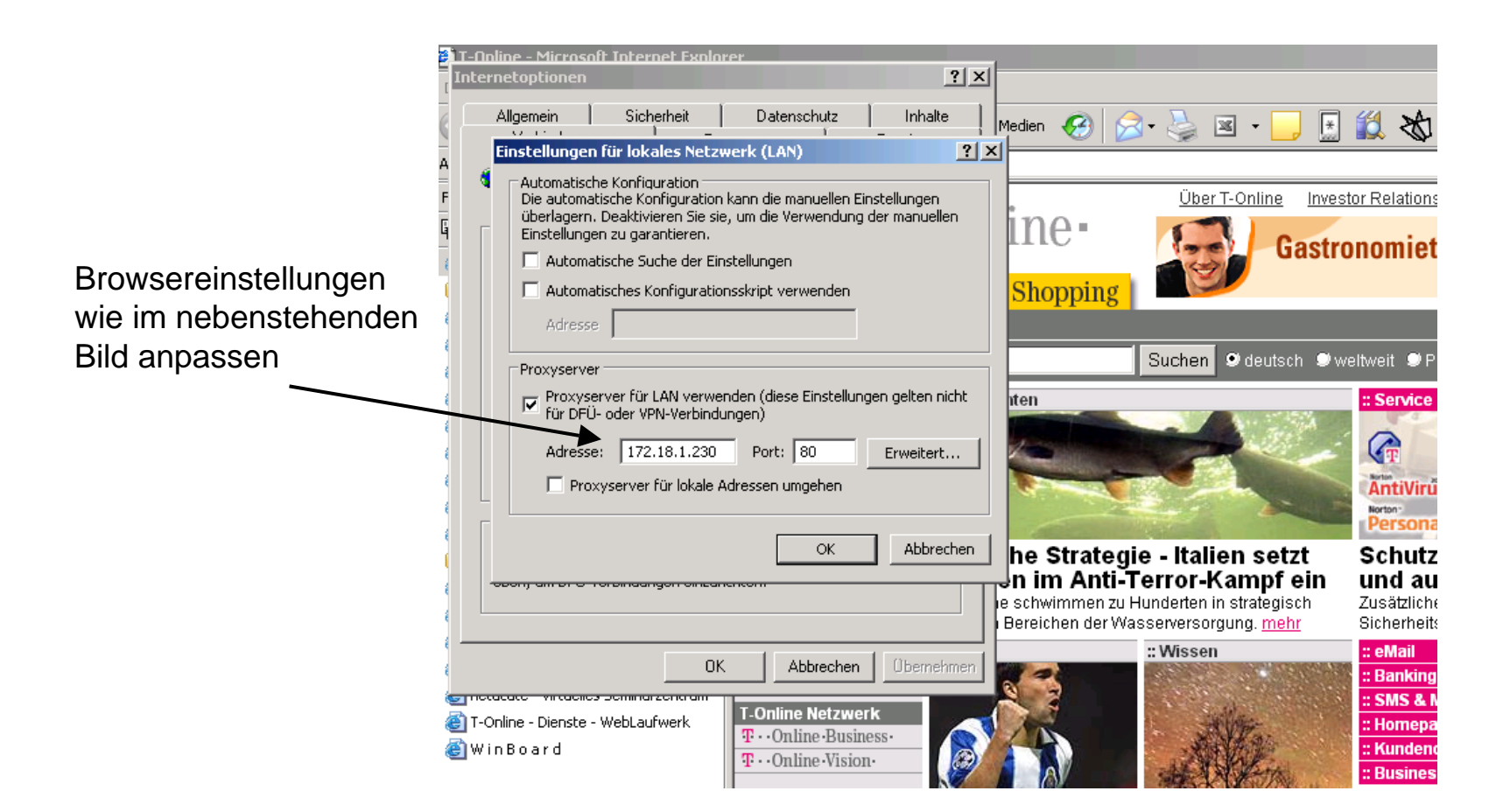

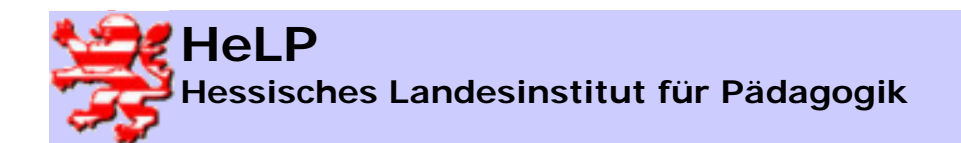

# Betrieb der S-Box mit zusätzlichem ISA-Proxy-Server I

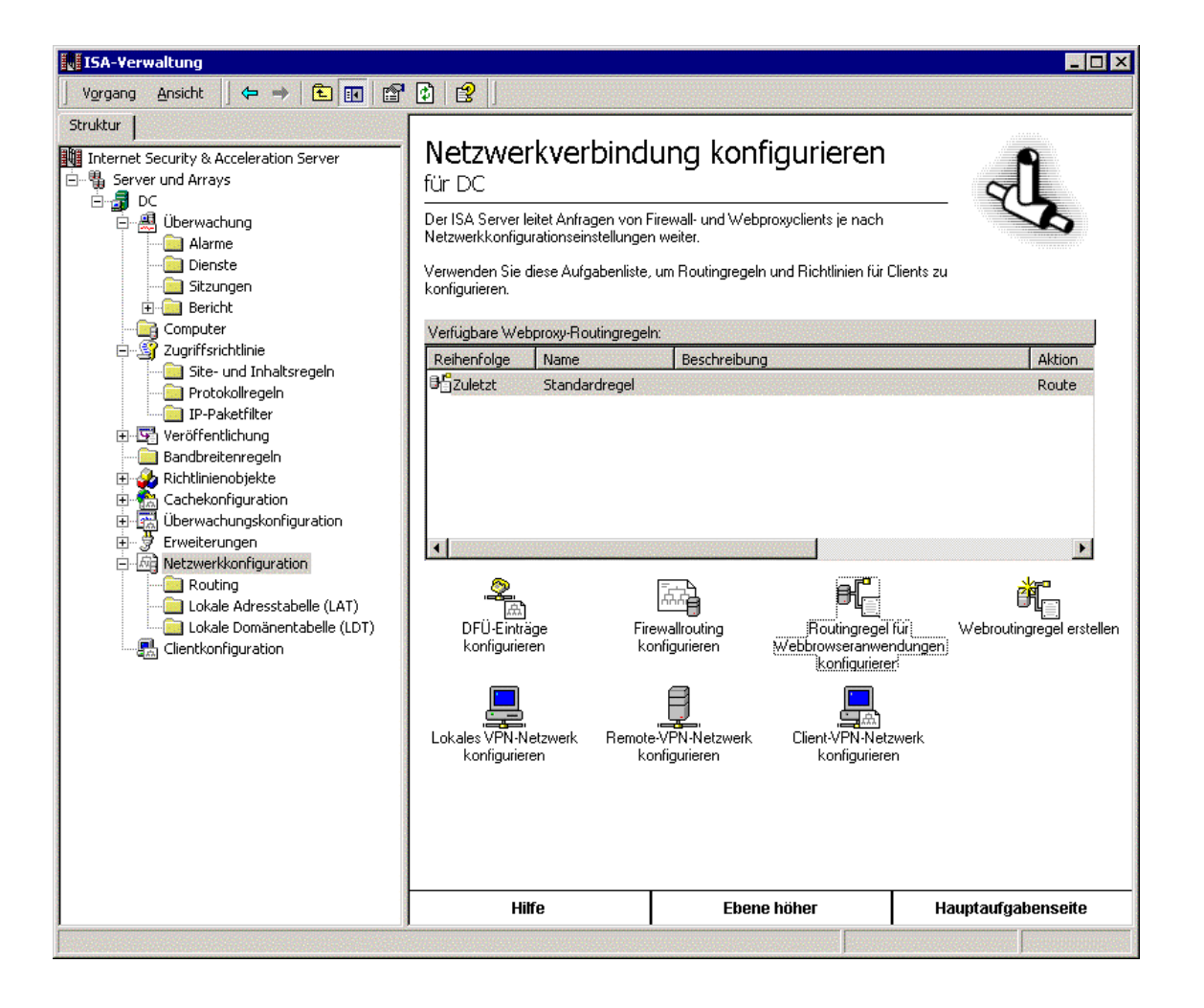

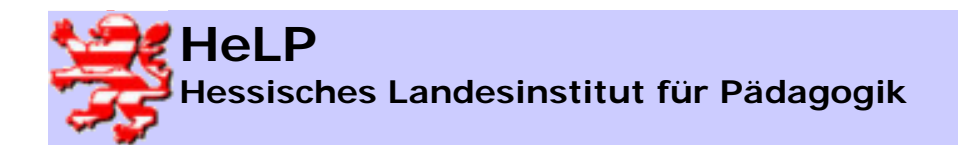

# Betrieb der S-Box mit zusätzlichem ISA-Proxy-Server II

|              | Vgrgang Ansicht   ← → E 🖬 😭 😥 😭                                 |                                                                      |
|--------------|-----------------------------------------------------------------|----------------------------------------------------------------------|
|              | Struktur Struktur Netzwerker<br>Bigenschaften von Standardregel | verbindung konfigurieren                                             |
| Ala          | Allgemein Ziele Aktion Cache [Überbrücken]                      | Einstellungen für Upstreamserver                                     |
| 🧰 Die        | Anfragen verarbeiten                                            | Upstreamserver bzw. Arraykonfiguration spezifizieren                 |
|              | C Direkt vom angegebenen Ziel abrufen                           | Server bzw. Array: 172.18.1.230 Durchsuchen                          |
| E-S Zugriff: | An angegebenen Upstreamserver weiterleiten                      | Port: 80                                                             |
| Site         | Primäre Route: Upstreamserver Einstellungen                     | SSL-Port: 8443                                                       |
|              | Reserveroute: Keine Einstellungen                               |                                                                      |
| Bandbr       | C An Hostsite umleiten:                                         | Upstreamserver automatisch bezüglich der Arraykonfiguration abfragen |
| E Cachek     | Site: Durchsuchen                                               | Array-URL:                                                           |
| Erweite      | Port: 80                                                        | Konto verwenden: Konto festlegen                                     |
| E Ro         | SSL-Port: 443                                                   | Authentifizierung:                                                   |
|              | Automatisch hinaus wählen                                       | OK Abbrechen                                                         |
| Clientki     | DFU-Eintrag für Primarroute verwenden                           | Firewallrouting Houtingregel fur Webroutingregel erstellen           |
|              | DFÜ-Eintrag für Reserveroute verwenden                          | konfigurieren Webbrowseranwendungen<br>konfigurieren                 |
|              | OK Abbrechen Übernehmer                                         | Remote-VPN-Netzwerk<br>konfigurieren konfigurieren                   |

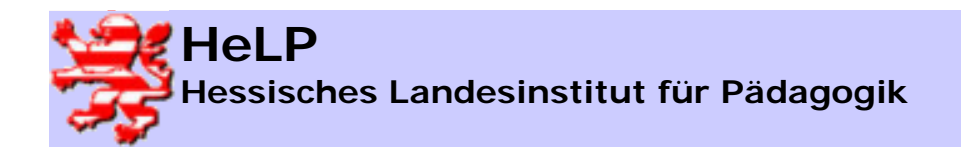

## Betrieb der S-Box mit zusätzlichem ISA-Proxy-Server III

|                                                                | T-Online - Microsoft Internet Explorer Internetoptionen                                                                                                    |                                                                                                    |
|----------------------------------------------------------------|----------------------------------------------------------------------------------------------------|----------------------------------------------------------------------------------------------------|
|                                                                | Einstellungen für lokales Netzwerk (LAN)         Automatische Konfiguration         Die automatische Konfiguration kann die manuellen Einstellungen         überlagern. Deaktivieren Sie sie, um die Verwendung der manuellen         Einstellungen zu garantieren.         Automatische Suche der Einstellungen         Automatisches Konfiguration kann die wanuellen Einstellungen         überlagern. Deaktivieren Sie sie, um die Verwendung der manuellen         Einstellungen zu garantieren.         Automatisches Suche der Einstellungen         Automatisches Konfigurationsskript verwenden         Adresse                                                                                                    | elations y                                                                                                    |
| Browsereinstellungen<br>wie im nebenstehenden<br>Bild anpassen | Proxyserver<br>✓ Proxyserver für LAN verwenden (diese Einstellungen gelten nicht<br>für DFÜ- oder VPN-Verbindungen)<br>Adresse: 172.18.1.250 Port: 8080 Erweitert<br>✓ Proxyserver für lokale Adressen umgehen                                                                                                    | it 9 Produ<br>ervice                                                                                           |
|                                                                | OK Abbrechen<br>Die LAN-Einstellungen gelten nicht für DFU-<br>Verbindungen. Bearbeiten Sie die Einstellungen<br>oben, um DFÜ-Verbindungen einzurichten.<br>OK Abbrechen Obernehmen<br>OK Abbrechen Obernehmen<br>Che Strategie - Italien setzt<br>en im Anti-Terror-Kampf ein<br>Bereichen der Wasserversorgung. mehr<br>Wissen<br>Che Strategie - Italien setzt<br>en im Anti-Terror-Kampf ein<br>Bereichen der Wasserversorgung. mehr<br>State<br>State<br>Die LAN-Einstellungen einzurichten.<br>Die Strategie - Italien setzt<br>ur<br>Bereichen der Wasserversorgung. mehr<br>State<br>State<br>S | ISERIÖSE<br>DCKIEREI<br>nr Schutz voi<br>Jo-Dialern, r<br>Mail<br>anking<br>MS & MMS<br>Iomepages<br>Iomepages |

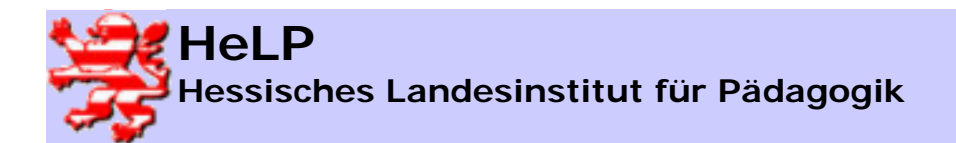

Contentfilterung mit der S-Box

## Zugriff auf die S-Box

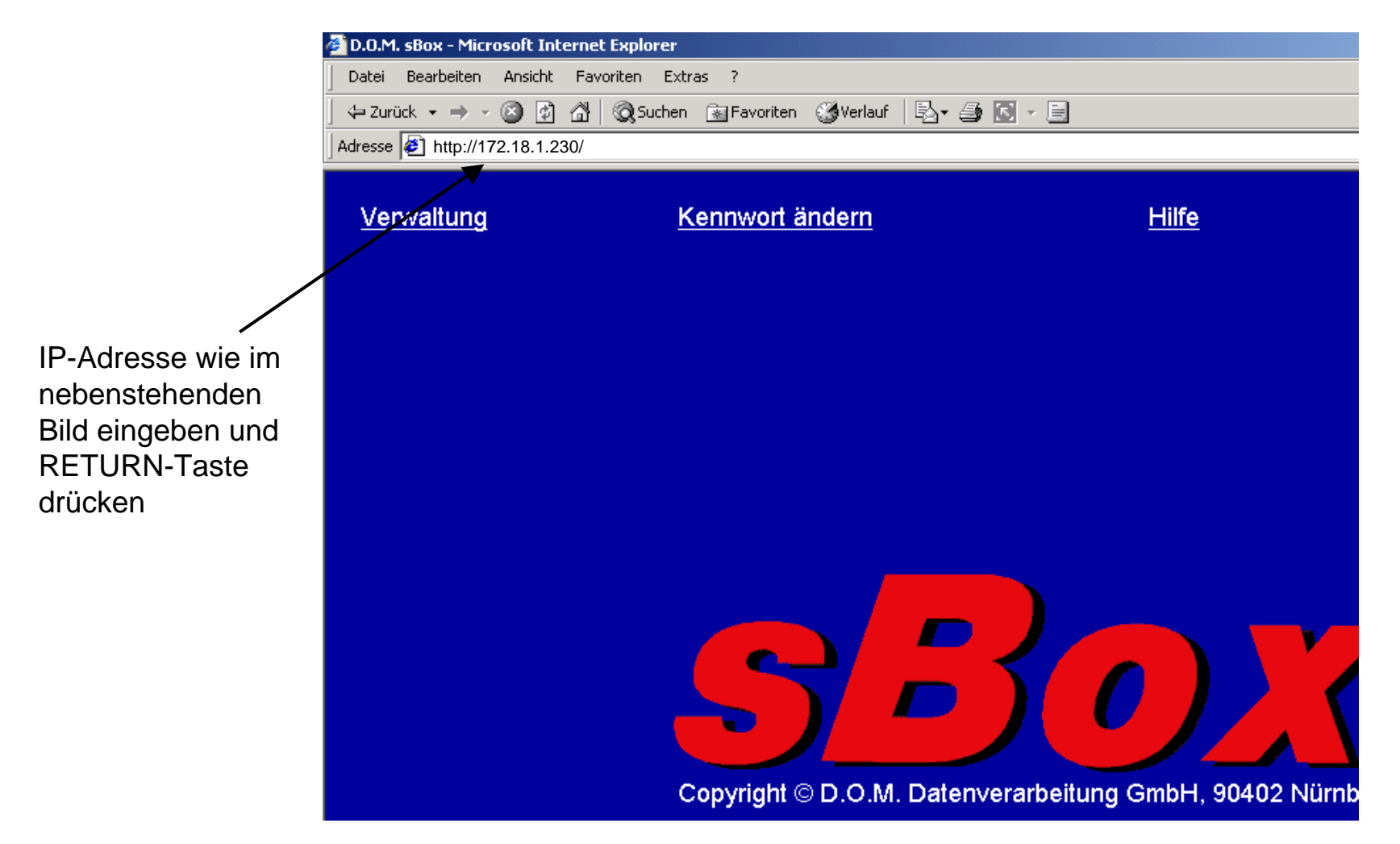

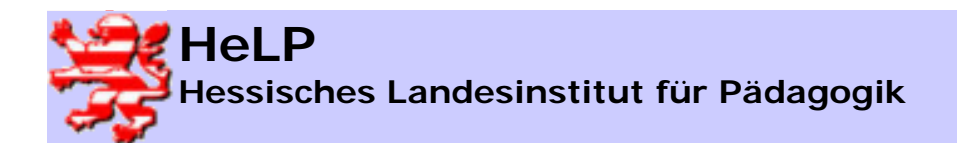

## Administratoranmeldung an der S-Box

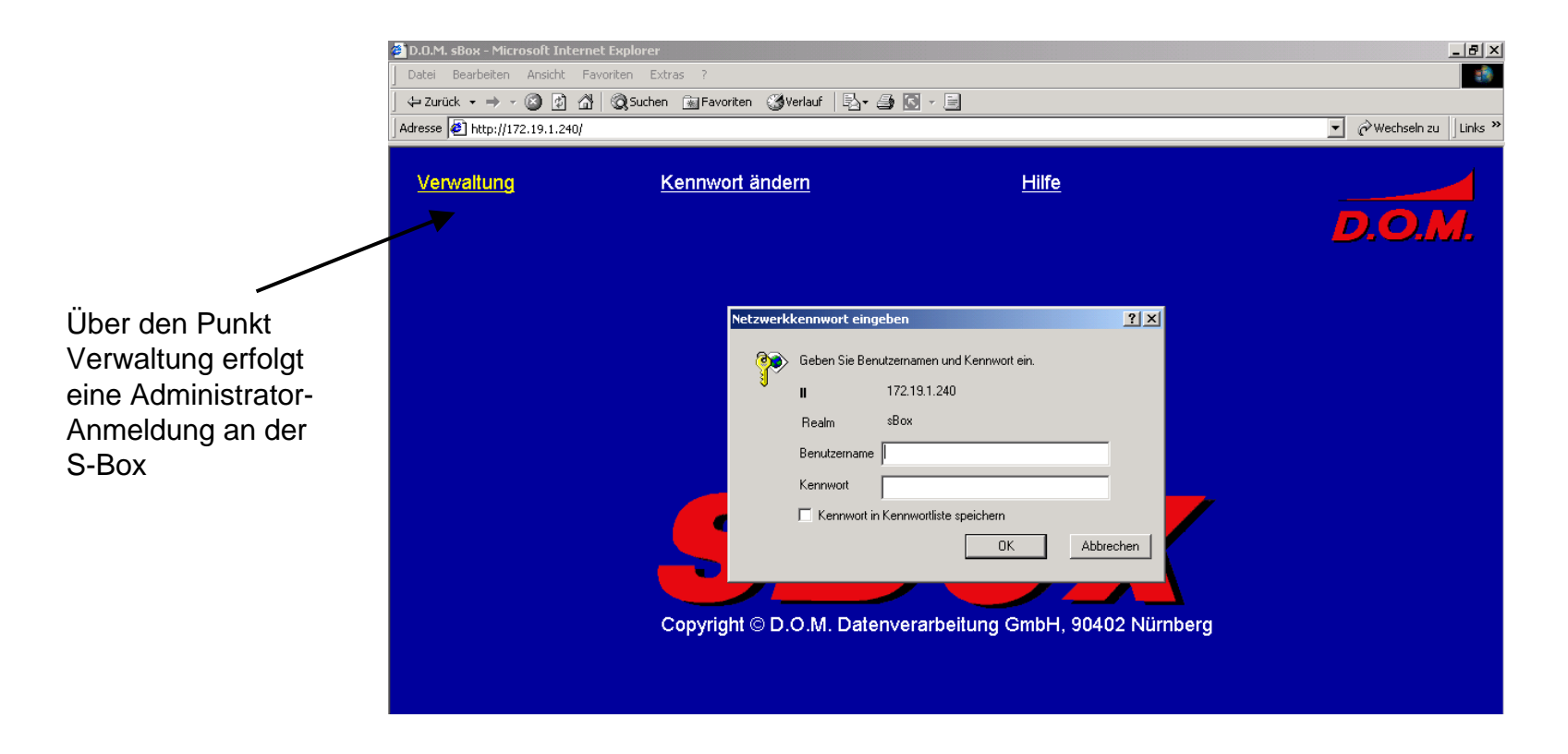

#### Benutzername und Kennwort lautet: administrator

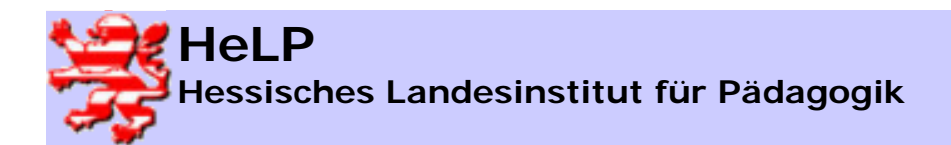

Contentfilterung mit der S-Box

## Administrationsoberfläche

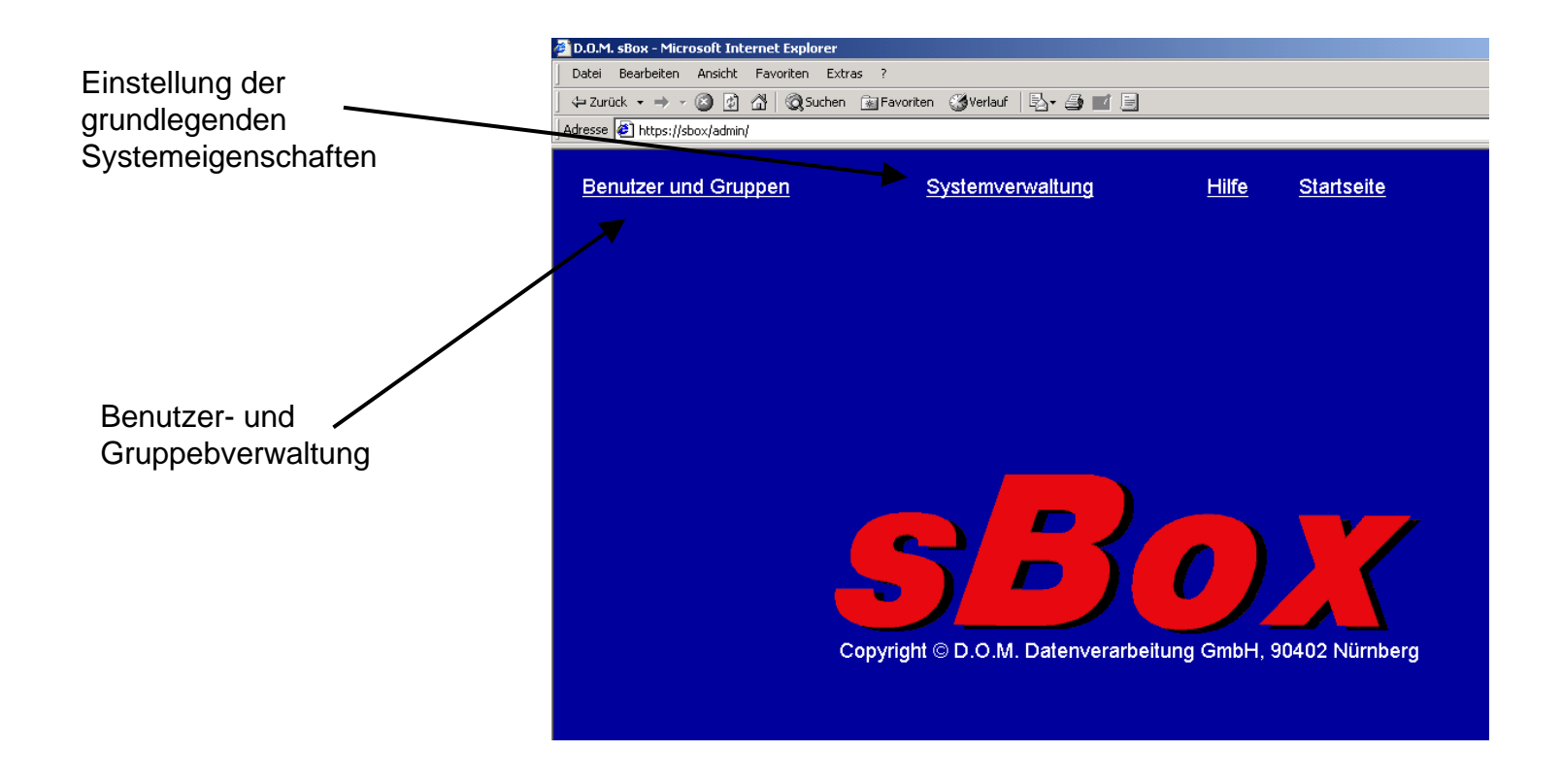

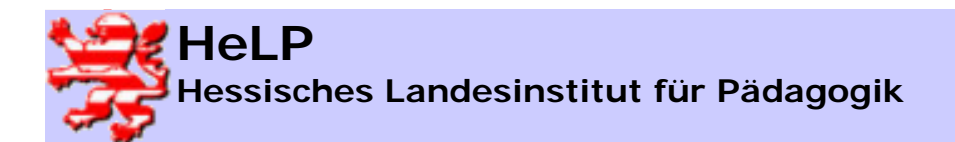

Contentfilterung mit der S-Box

## Systemeinstellungen I

| 실 D.O.M                     | l. sBox - Microsoft Internet Explo                                            | rer                                                    |                                                                     |                                                                   |                                    |                  | _ 8 ×   |  |  |
|-----------------------------|-------------------------------------------------------------------------------|--------------------------------------------------------|---------------------------------------------------------------------|-------------------------------------------------------------------|------------------------------------|------------------|---------|--|--|
| Datei                       | Bearbeiten Ansicht Favoriten                                                  | Extras ?                                               |                                                                     |                                                                   |                                    |                  | -       |  |  |
| 📙 🖨 Zur                     | ück 🔹 🔿 👻 🙆 🔂 🛛 🥘 Su                                                          | ichen 📓 Favoriten 🎯 Verlauf 🛛 🗐                        | - A 💽 - E                                                           |                                                                   |                                    |                  |         |  |  |
| Adresse                     | 🕙 https://sbox/admin/                                                         |                                                        |                                                                     |                                                                   |                                    | 💌 🤗 Wechseln zu  | Links » |  |  |
| <mark>Sy</mark><br>Ko<br>So | <mark>stemeinstellung</mark><br>nfigurationssicherung<br>flwareaktualisierung | Benutzerzugang<br>News-Gruppen<br>Gesperrte Dateitypen | <u>Weitere Dienste</u><br><u>Online-Zeiten</u><br>Benutzerverwalter | <u>Positivfilter</u><br><u>Negativfilter</u><br><u>Raumsperre</u> | <u>Anmeldeserver</u><br>Zurück     | D.O.N            | 1<br>1. |  |  |
|                             |                                                                               |                                                        |                                                                     |                                                                   |                                    | н                | ilfe 🗎  |  |  |
|                             |                                                                               | Svs                                                    | temeinste                                                           | alluna                                                            |                                    | _                |         |  |  |
|                             |                                                                               | Cy3                                                    | iemenist.                                                           | snung                                                             |                                    |                  |         |  |  |
|                             | Auf dieser Seite finden<br>Einstellungen der Verw                             | Sie allgemeine Systemv<br>/altung, der Basiskonfigu    | rerwaltungsfunktioner<br>Iration und der Intern                     | n. Sie können ł<br>etzugangsdate                                  | iier das System aι<br>n vornehmen. | usschalten und   |         |  |  |
|                             |                                                                               |                                                        |                                                                     |                                                                   |                                    |                  |         |  |  |
|                             | Verbindung zum<br>Klicken Sie <u>hier</u> , um e                              | n Internet unterbre<br>ine bestehende Verbindu         | echen<br>ung zum Internet zu u                                      | nterbrechen.                                                      |                                    |                  |         |  |  |
|                             | System ausscha                                                                | lten                                                   |                                                                     |                                                                   |                                    |                  |         |  |  |
|                             | Klicken Sie hier, um das System auszuschalten.                                |                                                        |                                                                     |                                                                   |                                    |                  |         |  |  |
|                             | Zugriffe mit IP                                                               |                                                        |                                                                     |                                                                   |                                    |                  |         |  |  |
| •                           | Sie können hier bestim                                                        | imen, ob Benutzer mit Zu                               | ıgriff bis auf ∨erboten                                             | e Adressen Zu                                                     | griffe mit IP durchf               | ühren dürfen, z. | B. ↓    |  |  |
| ٨                           | 41.                                                                           |                                                        |                                                                     |                                                                   | 🔒 🖉 Lok                            | ales Intranet    |         |  |  |
| 🚮 Star                      | t 🔰 🙆 🈂 🖏 🗍 💁 Images (D:)                                                     | ) 🔤 sbox.doc - Microsoft                               | 🔃 Netzwerk- und DFÜ-V                                               | D.O.M. sBox - Mic                                                 |                                    | ≶⊈⊎⊘             | 18:42   |  |  |

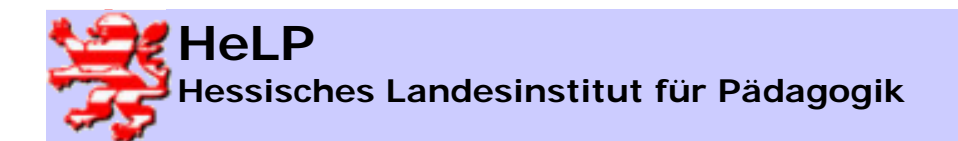

Contentfilterung mit der S-Box

## Systemeinstellungen II

| 🎒 D.O.M                        | . sBox - Microsoft Internet Explo                                                                                                    | rer                                                                                          |                                                              |                                                                   |                                |                 | _ 8 ×          |  |  |  |
|--------------------------------|----------------------------------------------------------------------------------------------------|----------------------------------------------------------------------------------------------|--------------------------------------------------------------|-------------------------------------------------------------------|--------------------------------|-----------------|----------------|--|--|--|
| Datei                          | Bearbeiten Ansicht Favoriten                                                                                                    | Extras ?                                                                                     |                                                              |                                                                   |                                |                 |                |  |  |  |
| 🛛 🕁 Zuri                       | ick 🔹 🔿 👻 🙆 🚮 🛛 🥘 Su                                                                                                    | chen 🙀 Favoriten 🎯 Verlauf 🛛 💂                                                               | - 4 💽 - E                                                    |                                                                   |                                |                 |                |  |  |  |
| Adresse                        | 🛃 https://sbox/admin/                                                                                                    |                                                                                              |                                                              |                                                                   |                                | 💌 🤗 Wechseln zu | Links »        |  |  |  |
| <mark>Sy:</mark><br>Koi<br>Soi | stemeinstellung<br>nfigurationssicherung<br>Twareaktualisierung                                                                                                    | Benutzerzugang<br>News-Gruppen<br>Gesperrte Dateitypen                                       | <u>Weitere Dienste</u><br>Online-Zeiten<br>Benutzerverwalter | <u>Positivfilter</u><br><u>Negativfilter</u><br><u>Raumsperre</u> | <u>Anmeldeserver</u><br>Zurück | D.O.1           | <b>1</b><br>1. |  |  |  |
|                                | System ausscha                                                                                                    | lten                                                                                         |                                                              |                                                                   |                                |                 | <u> </u>       |  |  |  |
|                                | Klicken Sie hier, um das System auszuschalten.                                                                                                    |                                                                                              |                                                              |                                                                   |                                |                 |                |  |  |  |
|                                | Zugriffe mit IP<br>Sie können hier bestimmen, ob Benutzer mit Zugriff bis auf verbotene Adressen Zugriffe mit IP durchführen dürfen, z.B.<br>http://192.168.55.47/. Normalerweise ist dies nicht sinnvoll, da so die Negativliste umgangen werden kann. Derzeit ist der<br>Zugriff mit IP für Benutzer mit Zugriff bis auf verbotene Adressen gesperrt.<br>Klicken Sie hier, um den Zugriff durch IP zu erlauben. |                                                                                              |                                                              |                                                                   |                                |                 |                |  |  |  |
|                                | Kennwortverwal<br>Das Standardkennwort<br>Sie ein Benutzerkennw<br>Standardkennwort:<br>Benutzer dürfen ihr Ke                                                                                                    | tung<br>ist das Kennwort, das fü<br>rort zurücksetzen.<br>[12345<br>nnwort ändern: © ia ⊂ ne | ùr einen neuen Benu<br>ein                                   | lzer gesetzt wir                                                  | d. Es wird auch ve             | erwendet, wenn  |                |  |  |  |
| 4                              |                                                                                                    |                                                                                              |                                                              |                                                                   |                                |                 |                |  |  |  |
| <b>@</b> ]                     |                                                                                                    |                                                                                              |                                                              |                                                                   | 🔒 📴 Lok                        | ales Intranet   |                |  |  |  |
| Start                          | 🚺 🙆 🈂 🗊 🗍 🖉 D.O.M. sBox                                                                                                    | x - Microsoft I 🖉 D.O.M. sBox - M                                                            | icrosof                                                      |                                                                   |                                | 5 🎸 🚅 DE 🚽      | 18:48          |  |  |  |

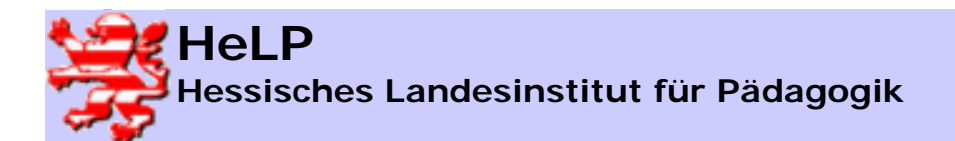

Contentfilterung mit der S-Box

## Systemeinstellungen III

| 🗿 D.O.M. sBox                             | - Microsoft Internet Explor                                       | er                                                            |                                                              |                                                            |                                |                  | _ 8 ×   |
|-------------------------------------------|-------------------------------------------------------------------|---------------------------------------------------------------|--------------------------------------------------------------|------------------------------------------------------------|--------------------------------|------------------|---------|
| Datei Bearb                               | peiten Ansicht Favoriten                                          | Extras ?                                                      |                                                              |                                                            |                                |                  |         |
| 🛛 🖙 Zurück 👻                              | ⇒ - 🙆 🛃 🖄 🧕 🐼 Suc                                                 | :hen 📓 Favoriten 🎯 Verlauf 🛛 💂                                | \• 🎒 💽 + 🗐                                                   |                                                            |                                |                  |         |
| 🛛 Adresse 🧔 ht                            | ttps://sbox/admin/                                                |                                                               |                                                              |                                                            |                                | 💌 🤗 Wechseln zu  | Links » |
| <mark>System</mark><br>Konfigu<br>Softwar | <mark>einstellung</mark><br>ırationssicherung<br>reaktualisierung | Benutzerzugang<br><u>News-Gruppen</u><br>Gesperrte Dateitypen | <u>Weitere Dienste</u><br>Online-Zeiten<br>Benutzerverwalter | <u>Positivfilter</u><br>Negativfilter<br><u>Raumsperre</u> | <u>Anmeldeserver</u><br>Zurück | D.O.I            | /].     |
|                                           |                                                                   |                                                               |                                                              |                                                            |                                |                  | <b></b> |
| Me<br><sub>Hier</sub>                     | nükonfigurati<br>Können Sie zusätz                                | <b>ON</b><br>liche Funktionen der Bei                         | nutzer- und Gruppen                                          | verwaltung frei                                            | geben.                         |                  |         |
| Aue                                       | wahi yan Zuariffear                                               | uppop upd Zugriffsgrup                                        | oon für Ausnahmon i                                          | Boputzor                                                   |                                |                  |         |
| Frai                                      | wani von ∠ugnitsgi<br>igabe von Zugriffen                         | mit ID und Ausnahmen                                          | ion der Eilterung ges                                        | e Denuizei<br>porrtor Datoity                              | nen ie Benutzer                |                  |         |
| Ven                                       | wendung von vier 7                                                | 'eithereichen für den Zei                                     | trahmen ie Benutzer                                          | penter Dateity                                             | pen je Denuizer                |                  |         |
| ven                                       | arendung von vier 2                                               |                                                               | irunnen je Benuizer                                          |                                                            |                                | -                |         |
| Nut                                       | zung von zehn Sätz                                                | en Zuariffsaruppen und                                        | Zuariffsaruppen für /                                        | Ausnahmen ie (                                             | Gruppe                         |                  |         |
| Frei                                      | igabe von Zugriffen                                               | mit IP und Ausnahmen                                          | von der Filterung ges                                        | perrter Dateitv                                            | pen ie Gruppe                  |                  |         |
| Ven                                       | wendung von vier Z                                                | eitbereichen für den Zei                                      | trahmen ie Gruppe                                            |                                                            |                                |                  |         |
|                                           | <b>.</b>                                                          |                                                               |                                                              |                                                            |                                |                  |         |
| Anz                                       | eige und Auswahl v                                                | on Quelladressen bei de                                       | er Zugriffsdatenanzei                                        | ge                                                         |                                |                  |         |
|                                           | Einstellungen übernehm                                            | en                                                            |                                                              |                                                            |                                |                  |         |
| Bas                                       | siskonfigurati                                                    | on                                                            |                                                              |                                                            |                                | _                |         |
| e)                                        |                                                                   |                                                               |                                                              |                                                            |                                | okales Intranet. |         |
| 🛃 Start 🛛 🔀                               | 1 🎯 🗊 🗌 🖉 D.O.M. sBox                                             | - Microsoft I                                                 | icrosof 🕅 sbox - Microsoft W                                 | /ord                                                       |                                | 50 🗗 🔁 🕹         | 18:49   |

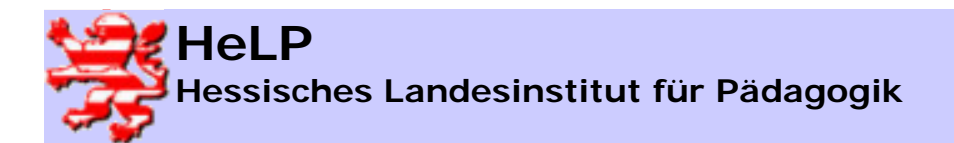

Contentfilterung mit der S-Box

## Systemeinstellungen IV

| 🚰 D.O.M. sBox - Microsoft Internet                                                | Explorer                                                                  |                                                                              |                                                              |                                | X                         |
|-----------------------------------------------------------------------------------|---------------------------------------------------------------------------|------------------------------------------------------------------------------|--------------------------------------------------------------|--------------------------------|---------------------------|
| Datei Bearbeiten Ansicht Eavo                                                     | riten E <u>x</u> tras <u>?</u>                                            |                                                                              |                                                              |                                |                           |
| 🖕 Zurück 🔹 🔿 🚽 🙆 🚺 🚮                                                              | 🔇 Suchen 🛛 🙀 Favoriten 🔇                                                  | Verlauf 🛛 🗟 🛛 🎒 🔟 📃 opposition                                               |                                                              |                                |                           |
| Adresse Anttps://172.18.1.230                                                     |                                                                           |                                                                              |                                                              |                                | 💌 🤗 Wechseln zu 🛛 Links 🎽 |
| <mark>Systemeinstellung</mark><br>Konfigurationssicheru<br>Softwareaktualisierung | <u>Benutzerzugan</u><br>ng <u>News-Gruppen</u><br>g <u>Gesperrte Date</u> | g <u>Weitere Dienste</u><br><u>Online-Zeiten</u><br>eitypen Benutzerverwalte | <u>Positivfilter</u><br><u>Negativfilter</u><br>r Raumsperre | <u>Anmeldeserver</u><br>Zurück | <b>D.O.M</b> .            |
| Basiskonfigu                                                                      | ration                                                                    |                                                                              |                                                              |                                | <u>*</u>                  |
| Systemeinstellun<br>Falls Ihnen die Bed<br>beibehalten.                           | <b>ig:</b><br>leutung dieser Einste                                       | ellungen nicht bekannt ist,                                                  | sollten Sie unbe                                             | dingt die ∨oreinges            | stellten Werte            |
| Systemname:                                                                       | sbox                                                                      |                                                                              |                                                              |                                |                           |
| Internet-Domain:                                                                  |                                                                           |                                                                              |                                                              |                                |                           |
| Netzwerkadresse:                                                                  | 172.18.1.230                                                              |                                                                              |                                                              |                                |                           |
| Netzwerkmaske:                                                                    | 255.255.0.0                                                               |                                                                              |                                                              |                                |                           |
| Lakala Natawarka                                                                  |                                                                           |                                                                              |                                                              |                                |                           |
| Lukale Netzwerke                                                                  | ≠.<br>′1)·                                                                | Netzwerkmaske (1):                                                           | G                                                            | atowavadrosso (1)              |                           |
| iverzweikaulesse (                                                                | UT                                                                        | Neizwerkindske (1).                                                          | 9                                                            | newayaaresse (1)               | •                         |

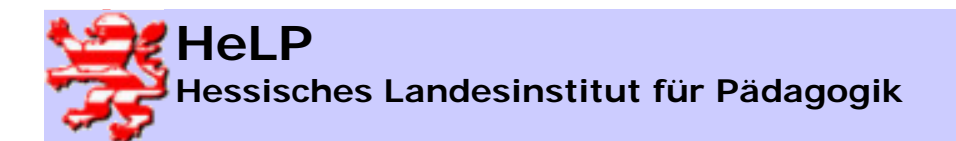

Contentfilterung mit der S-Box

## Systemeinstellungen V

| 🚰 D.O.M. sBox - Microsoft Internet Explorer                                                                                                    |                                                                             |                                                         |                       | _ 8 ×      |
|----------------------------------------------------------------------------------------------------|-----------------------------------------------------------------------------|---------------------------------------------------------|-----------------------|------------|
| Datei Bearbeiten Ansicht Favoriten Extras ?                                                                                                    |                                                                             |                                                         |                       | <u> (1</u> |
| ] 🕁 Zurück 🔹 ⇒ → 🥝 😰 🖓   📿 Suchen 📓 Favoriten 🔇 Verla                                                                                                    | uf   🖏 - 🎒 🔟 🗐                                                              |                                                         |                       |            |
| Adresse 🛃 https://sbox/admin/                                                                                                    |                                                                             |                                                         | 💌 🤗 Wechseln a        | :u Uinks » |
| Systemeinstellung Benutzerzugang<br>Konfigurationssicherung <u>News-Gruppen</u><br>Softwareaktualisierung <u>Gesperrte Dateity</u>                                                                                                    | Weitere Dienste<br>Online-Zeiten<br>Benutzerverwalter                       | Positivfilter Anme<br>Negativfilter Zurüc<br>Raumsperre | ldeserver<br><u>k</u> | <u>М</u> . |
| Netzwerkadresse (3):                                                                                                    | etzwerkmaske (3):                                                           | Gatewaya                                                | idresse (3):          | <b>_</b>   |
| Netzwerkadresse (4): N                                                                                                    | etzwerkmaske (4):                                                           | Gatewaya                                                | dresse (4):           |            |
| Server für Uhrzeit<br>Server für Uhrzeit (NTP): ptbtime1.ptb.de.ptbtim<br>Browser Autokonfiguration<br>Browser Autokonfiguration (WPAD): oja o<br>Dynamische Adressvergabe<br>Dynamische Adressvergabe (DHCP): oja<br>WINS Server<br>WINS Server Adresse: | e nein<br>• nein                                                            |                                                         |                       |            |
| <b>Anschlussart</b><br>Wählen Sie je nach Ihrem System die Art II<br>Netzwerk aus.                                                                                                    | nres Telefonanschluss od                                                    | er die direkte Anbindu                                  | ıng über ein externes |            |
| Anschlussart:                                                                                                    | ○ analog (Impulswahl) ○<br>○ ISDN ○ ISDN mit Kana<br>○ ADSL ⓒ externes Netz | analog (Tonwahl)<br>Ibündelung<br>werk                  |                       |            |
| 7iffor/n) für Amtsholung:                                                                                                    |                                                                             |                                                         |                       | ▼<br>  ↓   |
| Ø]                                                                                                    |                                                                             |                                                         | 🔒 🔠 Lokales Intranet  |            |
| 🏽 🚮 Start 🔢 🍊 😂 🗍 🗐 Dokument1 - Microsoft W 🛛 🚱 D.O.M. sB                                                                                                    | ox - Microsof                                                               |                                                         | 54                    | 22:44      |

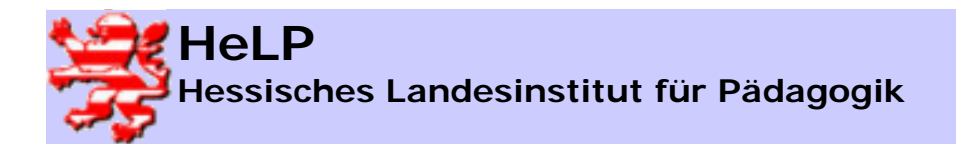

Contentfilterung mit der S-Box

## Systemeinstellungen VI

|                                  | 🚰 D.O.M. sBox - Microsoft Internet Explorer                                                           |                                                                                                    | ×                                                 |  |  |  |  |  |  |
|----------------------------------|----------------------------------------------------------------------------------------------------|----------------------------------------------------------------------------------------------------|---------------------------------------------------|--|--|--|--|--|--|
|                                  | Datei Bearbeiten Ansicht Favoriten Extras ?                                                           |                                                                                                    |                                                   |  |  |  |  |  |  |
|                                  | ↓ Zurück + → - ② 🗗 🖄 ②Suchen 🗟 Favoriten ③Verlauf 🖏 - 🎒 🔟                                             |                                                                                                    |                                                   |  |  |  |  |  |  |
|                                  | Adresse 🙋 https://172.18.1.230/admin/                                                                 |                                                                                                    | ▼ 🖉 Wechseln zu 🛛 Links ≫                         |  |  |  |  |  |  |
| IP-Adresse der S-Box             | Systemeinstellung Benutzerzu<br>Konfigurationssicherung News-Grup<br>Softwareaktualisierung Gesperrte | igang <u>Weitere Dienste Positivfilter Anm</u><br>open <u>Online-Zeiten Negativfilter Zurü</u><br>Dateitypen Benutzerverwalter Raumsperre | eldeserver<br>ick<br>D.O.M.                       |  |  |  |  |  |  |
| im Zwischennetz                  | Netzwerk aus.                                                                                         |                                                                                                    |                                                   |  |  |  |  |  |  |
| S-Box ←→ Router                  | Anschlussart:                                                                                         | ି analog (Impulswahl) ି analog (Tonwahl)<br>ି ISDN ି ISDN mit Kanalbündelung<br>ି ADSL ଡ externes Netzwerk                                |                                                   |  |  |  |  |  |  |
|                                  | Ziffer(n) für Amtsholung:                                                                             |                                                                                                    |                                                   |  |  |  |  |  |  |
|                                  | Leerlauf für Verbindungstrennung:                                                                     | 60                                                                                                    |                                                   |  |  |  |  |  |  |
|                                  | Modemoptionen (analog):                                                                               | ×3M0                                                                                                    |                                                   |  |  |  |  |  |  |
|                                  | Zuschaltverzögerung für Kanalbün                                                                      | delung: 5                                                                                                    |                                                   |  |  |  |  |  |  |
|                                  | Datenkompression (ISDN):                                                                              | ⊂ ja ⊙ nein                                                                                                    |                                                   |  |  |  |  |  |  |
|                                  | Externes Netzwerk:                                                                                    | <u> </u>                                                                                                    |                                                   |  |  |  |  |  |  |
|                                  | Netzwerkadresse:                                                                                      | 192.168.1.252                                                                                                    |                                                   |  |  |  |  |  |  |
|                                  | Netzwerkmaske:                                                                                        | 255.255.255.0                                                                                                    |                                                   |  |  |  |  |  |  |
| IP-Adresse                       | Standard-Gateway                                                                                      | 192.168.1.1                                                                                                    |                                                   |  |  |  |  |  |  |
| des Routers                      | Nameserver:                                                                                           | 194.25.2.129                                                                                                    |                                                   |  |  |  |  |  |  |
|                                  | MTU:                                                                                                  | 1500                                                                                                    |                                                   |  |  |  |  |  |  |
| IP-Adresse<br>eines öffentlichen | Bevor Sie die neue Basiskonfigural<br>Änderungen. Falls Ihre Angaben fe                               | tion des Systems übernehmen, überprüfen Sie bitte u<br>hlerhaft waren, kann es sein, dass Sie das System na<br>rreichen können            | nbedingt noch einmal Ihre<br>ach der Änderung der |  |  |  |  |  |  |
| DNS-Servers                      | é                                                                                                    |                                                                                                    | 🔒 📴 Lokales Intranet                              |  |  |  |  |  |  |
|                                  | 🏽 🔀 🚰 🍏 🖉 D.O.M. sBox - Microsof                                                                      |                                                                                                    | 🕐 <mark>DE</mark> 🥵 🏷 12:09                       |  |  |  |  |  |  |

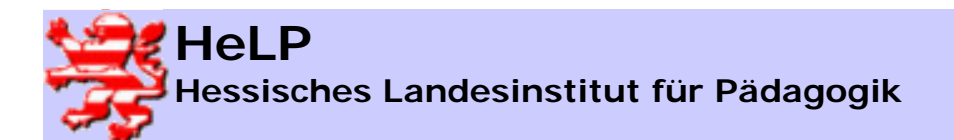

Contentfilterung mit der S-Box

## Systemeinstellungen VII

|                                                 | 🚰 D.O.M. sBox - Microsoft Internet Explorer                                                                                                    | <u>_ 8 ×</u>                                                                          |
|-------------------------------------------------|----------------------------------------------------------------------------------------------------|---------------------------------------------------------------------------------------|
|                                                 | Datei Bearbeiten Ansicht Favoriten Extras ?                                                                                                    |                                                                                       |
|                                                 | ] ↓= Zurück • → - 🕲 😰 🖓 🔞 Suchen 📷 Favoriten 🛞 Verlauf 🗟 • 🎒 🔟                                                                                                    |                                                                                       |
|                                                 | Adresse 🖉 https://172.18.1.230/admin/                                                                                                    | ✓                                                                                     |
|                                                 | SystemeinstellungBenutzerzugangWeitere DienstePositivfilterAnmeldeserverKonfigurationssicherungNews-GruppenOnline-ZeitenNegativfilterZurückSoftwareaktualisierungGesperrte DateitypenBenutzerverwalterRaumsperre                                                                                                    | D.O.M.                                                                                |
|                                                 | Internetzugang                                                                                                    |                                                                                       |
|                                                 | Wenn Sie nicht Netzwerk als Anschlussart ausgewählt haben müssen Sie hier sowohl die Rufnumm<br>Internetzugang Ihres Providers, als auch den dazugehörigen Benutzernamen und das Kennwort ein<br>Sie bitte, dass Benutzername und Kennwort die Zeichen '\$', '\', '''' und Leerzeichen nicht enthalten d<br>Kennwort, dass Sie eingegeben haben ist vor unbefugtem Zugriff geschützt, da dieses System nur<br>Netzwerk erreicht werden kann und Zugriff auf diese Seite nur dann besteht, wenn das korrekte Adu<br>eingegeben wird. | er für den<br>geben. Beachten<br>ürfen. Das<br>aus dem lokalen<br>ministratorkennwort |
| nmeldedaten<br>Ir Provider bei<br>rektem Zugang | Rufnummer:<br>Benutzername:<br>Kennwort:                                                                                                    |                                                                                       |
|                                                 | Überprüfen Sie Ihre Angaben bitte noch einmal, bevor Sie sie übernehmen.                                                                                                    |                                                                                       |
|                                                 | Dynamischer Namensdienst<br>Falls Sie sich bei dyndns.org einen festen Systemnamen vom Typ Dynamic DNS eingerichtet haben                                                                                                    | , geben Sie hier                                                                      |
|                                                 | é)                                                                                                    | okales Intranet                                                                       |
|                                                 | 😹 Start 🛛 🕜 🍘 🖏 🖉 🖗 D.O.M. sBox - Microsof 🖆 Unbenannt 1 - StarOffice 7                                                                                                    | 🛞 DE 🥞 🏷 🕺 12:1(                                                                      |

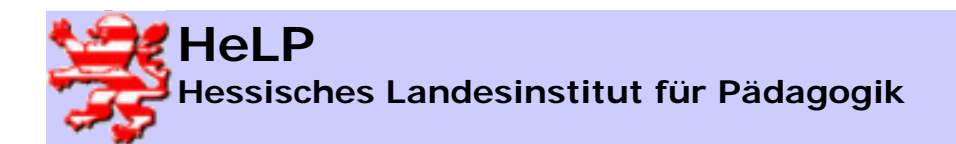

Contentfilterung mit der S-Box

## Sichern der Konfiguration

| 🦉 D.O.M. 🤋                 | sBox - №                               | 1icrosof                              | ft In               | ternet Explo                | orer                 |                                               |                               |                                            |                                                     |                                |                 | _ 8 ×    |
|----------------------------|----------------------------------------|---------------------------------------|---------------------|-----------------------------|----------------------|-----------------------------------------------|-------------------------------|--------------------------------------------|-----------------------------------------------------|--------------------------------|-----------------|----------|
| Datei                      | Bearbeite                              | en Ans                                | sicht               | Favoriten                   | Extras               | ?                                             |                               |                                            |                                                     |                                |                 | 1        |
| 🚽 🗘 Zurüc                  | :k • ⇒                                 | - 🛛                                   | 1                   | ା 🖓 🔍 ସିଥିବା                | uchen 😹              | Favoriten 🎯 Verlauf 🛛 💂                       | }- ∌ [                        | R - E                                      |                                                     |                                |                 |          |
| Adresse                    | https                                  | ://sbox/a                             | admir               | n/                          |                      |                                               |                               |                                            |                                                     |                                | 💌 🤗 Wechseln zu | Links »  |
| <u>Syst</u><br>Kon<br>Soft | temeii<br><mark>figura</mark><br>warea | nstell<br><mark>tions</mark><br>aktua | lun<br>sic<br>llisi | g<br><u>herung</u><br>erung | Benu<br>New:<br>Gesp | itzerzugang<br>s-Gruppen<br>perrte Dateitypen | <u>Weite</u><br>Onlin<br>Benu | ere Dienste<br>ne-Zeiten<br>ıtzerverwalter | <u>Positivfilter</u><br>Negativfilter<br>Raumsperre | <u>Anmeldeserver</u><br>Zurück | D.O.1           | <b>.</b> |
|                            |                                        |                                       |                     |                             |                      | Konfigu                                       | rati                          | ionssio                                    | cherun                                              | g                              | <u>Hilfe</u>    |          |
| L                          | egen                                   | Sie e                                 | ein                 | e Disketi                   | te bzw.              | Sicherungsdisket                              | te in da                      | as <u>Laufwerk d</u> e                     | <u>er sBox,</u> bevor                               | Sie eine der nach              | folgenden       |          |
| P                          | ktion                                  | en wa                                 | ahl                 | en:                         |                      | 14 1 <sup>6</sup> 1 <sup>6</sup>              |                               |                                            |                                                     |                                |                 |          |
|                            | KO                                     | ntigurat                              | tion                | sichern                     |                      | Konfiguration w                               | ederhers                      | stellen                                    | Lese                                                | prutung einer Sicherung        |                 |          |
|                            |                                        |                                       |                     |                             |                      |                                               |                               |                                            |                                                     |                                |                 |          |
|                            |                                        |                                       |                     |                             |                      |                                               |                               |                                            |                                                     |                                |                 |          |
|                            |                                        |                                       |                     |                             |                      |                                               |                               |                                            |                                                     |                                |                 |          |
|                            |                                        |                                       |                     |                             |                      |                                               |                               |                                            |                                                     |                                |                 |          |
|                            |                                        |                                       |                     |                             |                      |                                               |                               |                                            |                                                     |                                |                 |          |
|                            |                                        |                                       |                     |                             |                      |                                               |                               |                                            |                                                     |                                |                 |          |
|                            |                                        |                                       |                     |                             |                      |                                               |                               |                                            |                                                     |                                |                 |          |
|                            |                                        |                                       |                     |                             |                      |                                               |                               |                                            |                                                     |                                |                 |          |
|                            |                                        |                                       |                     |                             |                      |                                               |                               |                                            |                                                     |                                |                 |          |
|                            |                                        |                                       |                     |                             |                      |                                               |                               |                                            |                                                     |                                |                 |          |
|                            |                                        |                                       |                     |                             |                      |                                               |                               |                                            |                                                     |                                |                 |          |
|                            |                                        |                                       |                     |                             |                      |                                               |                               |                                            |                                                     |                                |                 |          |
|                            |                                        |                                       |                     |                             |                      |                                               |                               |                                            |                                                     |                                |                 |          |
|                            |                                        |                                       |                     |                             |                      |                                               |                               |                                            |                                                     |                                |                 |          |
| <b>ð</b>                   |                                        |                                       | 1                   |                             |                      |                                               |                               |                                            |                                                     | 🔒 📴 Lo                         | kales Intranet  |          |
| 🔀 Start                    | ] 🗹 (                                  | 🔁 🗊                                   |                     | 🔪 Images (D:                | )                    | 🔁 Netzwerk- und DF                            | Ü-Verbi                       | D.O.M. sBox - M                            | icrosof                                             |                                | ≶⊈⊌⊘            | 18:56    |

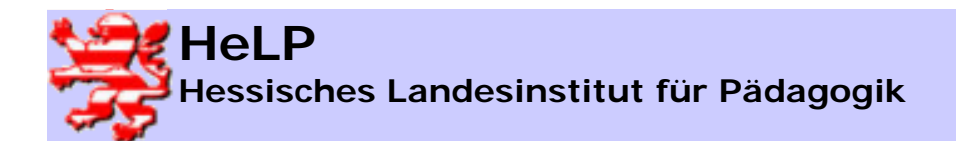

## Grundeinstellungen des Benutzerzugangs

| 🗿 D.O.M. sBox - Micr                             | soft Internet Expla                                 | rer                                                                          |                                                                     |                                                                   |                                |                 | <u>- 8 ×</u> |
|--------------------------------------------------|-----------------------------------------------------|------------------------------------------------------------------------------|---------------------------------------------------------------------|-------------------------------------------------------------------|--------------------------------|-----------------|--------------|
| Datei Bearbeiten                                 | Ansicht Favoriten                                   | Extras ?                                                                     |                                                                     |                                                                   |                                |                 |              |
| 🗢 Zurück 👻 🔿 👻                                   | 🙆 😰 🖆 🥘 Su                                          | ichen 📓 Favoriten 🍏 Verlauf 🛛 💂                                              | }• ⊉ <b>≡</b> E                                                     |                                                                   |                                |                 |              |
| Adresse 🙋 https://sl                             | ox/admin/                                           |                                                                              |                                                                     |                                                                   |                                | 💌 🧬 Wechseln zu | Links »      |
| <u>Systemeins</u><br>Konfiguratio<br>Softwareakt | <u>ellung</u><br>nssicherung<br>ualisierung         | <mark>Benutzerzugang</mark><br><u>News-Gruppen</u><br>Gesperrte Dateitypen   | <u>Weitere Dienste</u><br><u>Online-Zeiten</u><br>Benutzerverwalter | <u>Positivfilter</u><br><u>Negativfilter</u><br><u>Raumsperre</u> | <u>Anmeldeserver</u><br>Zurück | D.O.A           | <b>.</b>     |
| Wählen :<br>⊚ kein a<br>⊂ Anon                   | Sie die Art des<br>inonymer Zug<br>ymer Zugang      | : Benutzerzugangs aus:<br>ang<br>für Zugriff auf erlaubte Se                 | eiten                                                               |                                                                   |                                |                 |              |
| ି Anon<br>ି Anon                                 | ymer Zugang<br>ymer Zugang                          | für Zugriff auf alle Seiten<br>für Zugriff auf alle Seiten                   | bis auf verbotene Se                                                | eiten                                                             |                                |                 |              |
| Wählen :<br>⊙ Brow<br>⊂ Brow                     | Sie die Art der<br>ser für den no<br>ser für den an | Browserkonfiguration au<br>rmalen Zugang konfiguri<br>onymen Zugang konfigur | ıs:<br>eren<br>rieren                                               |                                                                   |                                |                 |              |
| Geben S<br>von<br>von                            | ie den genere<br>: bis<br>: bis                     | llen Zeitrahmen für den a                                                    | anonymen Zugriff an.                                                |                                                                   |                                |                 |              |
| von<br>von                                       | : bis<br>: bis                                      |                                                                              |                                                                     |                                                                   |                                |                 |              |
| Grupper                                          | zugehörigkeit                                       | bei anonymen Zugriff (-                                                      | für keine): <b>Finnen</b>                                           |                                                                   |                                |                 |              |
| Zugriffsg                                        | ruppe für ano                                       | nymen Zugriff (- für keine                                                   | e): 💽 Zugriffsgrup                                                  | pe für Ausnah                                                     | men: (- für keine):            | - 💌             |              |
| Anonym                                           | e Zugriffe mit I                                    | P erlauben: 🗆 Anonym                                                         | e Zugriffe auf gespe                                                | rte Dateitypen                                                    | erlauben: 🗆                    |                 | -            |
| ē]                                               |                                                     |                                                                              |                                                                     |                                                                   | 📄 🔒 🕅 Lo                       | kales Intranet  |              |
| 🚯 Start 🛛 🚮 🌔                                    | 🗊 🗌 💌 Dokument 1                                    | - Microsoft W                                                                | icrosof                                                             |                                                                   |                                | 5₽¥             | 22:46        |

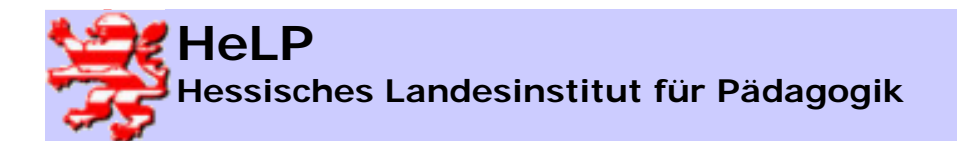

## Einstellungen für anonymen Zugang

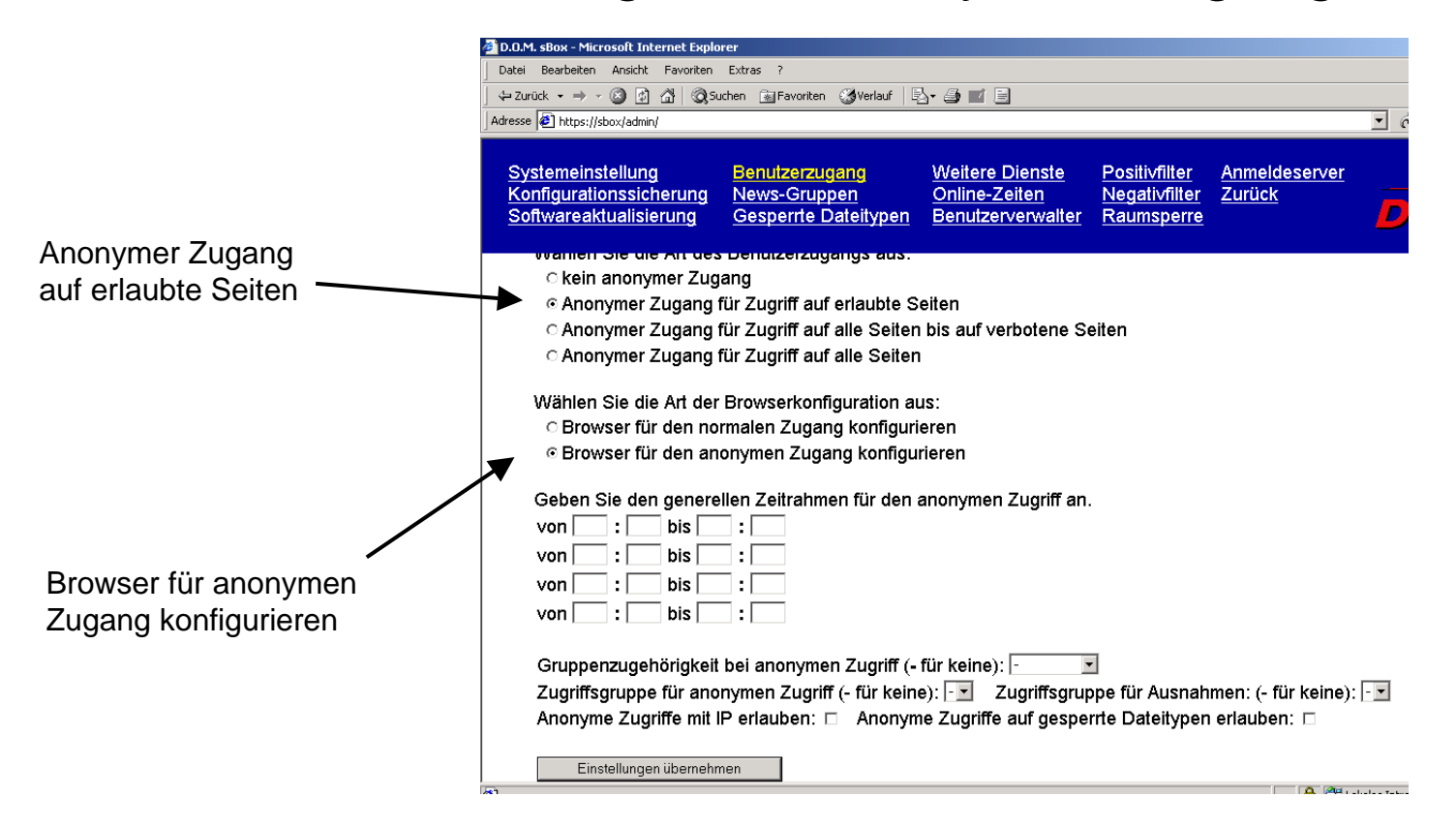

Portadresse im Browser auf 8080 einstellen

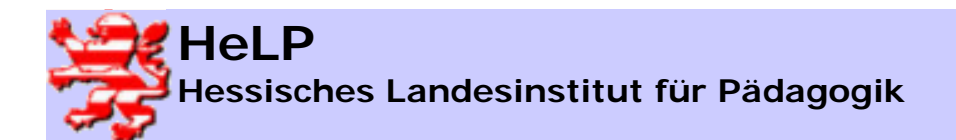

## Sperrungen für bestimmte Dateitypen

| 🎒 D.O.M                  | . sBox - Microso                             | ft Internet Explore                                                           | er                                                                |                                                                   |                                                                    |                                                      |                                              |                                                                                                    | <u>- 8 ×</u>      |
|--------------------------|----------------------------------------------|-------------------------------------------------------------------------------|-------------------------------------------------------------------|-------------------------------------------------------------------|--------------------------------------------------------------------|------------------------------------------------------|----------------------------------------------|----------------------------------------------------------------------------------------------------|-------------------|
| Datei                    | Bearbeiten Ar                                | sicht Favoriten                                                               | Extras ?                                                          |                                                                   |                                                                    |                                                      |                                              |                                                                                                    |                   |
| 🗘 Zuri                   | ück 🔻 🔿 👻 🔯                                  | ) 😰 🖓 🧔 Sud                                                                   | hen 📓 Favor                                                       | iten 🎯 Verlauf   🗜                                                | <b>}- ⊉ ©</b> - ⊟                                                  |                                                      |                                              |                                                                                                    |                   |
| Adresse                  | 🖉 https://sbox/                              | admin/                                                                        |                                                                   |                                                                   |                                                                    |                                                      |                                              | 🗾 🤗 Wechseln zu                                                                                                    | Links »           |
| <u>Sy:</u><br>Koi<br>Sol | stemeinstel<br>nfigurations<br>flwareaktua   | lung<br>sicherung<br>llisierung                                               | Benutzer<br>News-Gr<br>Gesperrt                                   | <u>zugang</u><br>uppen<br>e Dateitypen                            | <u>Weitere Dienste</u><br><u>Online-Zeiten</u><br>Benutzerverwalte | <u>Positivfilter</u><br>Negativfilte<br>er Raumsperr | <u>Anmeldeserver</u><br>r <u>Zurück</u><br>e | D.O.1                                                                                                    | <b>▲</b>  <br>/]. |
|                          |                                              |                                                                               |                                                                   | Gespe                                                             | rrte Date                                                          | eitypen                                              | I                                            | <u>Hilfe</u>                                                                                                    | •                 |
|                          | Beachten S<br>dabei unab<br>Liste d<br>Neuen | Sie bitte, dass<br>hängig von C<br>er gesperrter<br>Dateityp hins<br>der gesp | s eine Adr<br>Groß- und<br><u>n Dateityp</u><br>zufügen<br>errten | esse mit <i>.Date</i><br>Kleinschreibu<br><u>en</u><br>Dateitypen | <i>ityp</i> enden muss, ⊓<br>ng.                                   | damit die Sperr                                      | e aktiviert wird, die                        | Prüfung ist                                                                                                    |                   |
|                          | Datoitur                                     |                                                                               |                                                                   |                                                                   |                                                                    |                                                      |                                              |                                                                                                    |                   |
|                          | bat                                          | Fintrag lösche                                                                | en (                                                              |                                                                   |                                                                    |                                                      |                                              |                                                                                                    |                   |
|                          | cmd                                          | Eintrag lösche                                                                | an l                                                              |                                                                   |                                                                    |                                                      |                                              |                                                                                                    |                   |
|                          |                                              | Eintrag lösche                                                                |                                                                   |                                                                   |                                                                    |                                                      |                                              |                                                                                                    |                   |
|                          | com .                                        | Eintrag losche                                                                | en j                                                              |                                                                   |                                                                    |                                                      |                                              |                                                                                                    |                   |
|                          | emi                                          | Eintrag losche                                                                | en j                                                              |                                                                   |                                                                    |                                                      |                                              |                                                                                                    |                   |
|                          | exe                                          | Eintrag lösche                                                                | en                                                                |                                                                   |                                                                    |                                                      |                                              |                                                                                                    | •                 |
| 2<br>:••••••••••         |                                              | (D.)                                                                          |                                                                   |                                                                   | C Babar dan Mi                                                     |                                                      |                                              | Lokales Intranet                                                                                                    | 10.01             |
| Start                    | 9)) 🛄 😂 圮                                    | I images (D:)                                                                 |                                                                   | 🚰 D.U.M. sBox - Мі                                                | crosof SDox.doc - Mic                                              | rosort word                                          |                                              | s the second second sec | 19:01             |

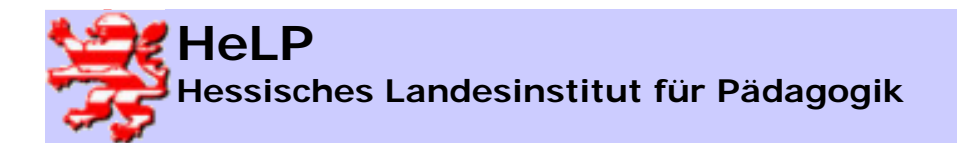

Contentfilterung mit der S-Box

# Gruppenverwaltung I

| <mark>И. s</mark> Box - Microsoft Internet Explo                                                                | prer                                                                                                    |                                                                                                    |                     | _              |
|----------------------------------------------------------------------------------------------------|----------------------------------------------------------------------------------------------------|----------------------------------------------------------------------------------------------------|---------------------|----------------|
| work                                                                                                    | Extras ?                                                                                                    | . / <b></b> /                                                                                                    |                     |                |
| e 🖉 bttps://172.18.1.230/admin/                                                                                 | uchen Mavoncen Qavenadi L                                                                                                    |                                                                                                    |                     | ▼ ∂Wechseln zu |
|                                                                                                    |                                                                                                    |                                                                                                    |                     | •              |
| enutzerverwaltung                                                                                               | Positivliste                                                                                                    | Zugriffsanforderung                                                                                                    | Utilities           |                |
| uppenverwaltung                                                                                                 | Negativliste                                                                                                    | Zugriffsdaten                                                                                                    | Zurück              | DOM            |
| <u>ennwörter</u>                                                                                                | Zugriffsgruppen                                                                                                    | <u>Raumsperre</u>                                                                                                    |                     | <b>D.O.</b> M  |
| Keine Eintrage.                                                                                                 |                                                                                                    |                                                                                                    |                     |                |
|                                                                                                    |                                                                                                    |                                                                                                    |                     |                |
|                                                                                                    |                                                                                                    |                                                                                                    |                     |                |
| · • · · ·                                                                                                    |                                                                                                    |                                                                                                    |                     |                |
| 🔺 Gruppen mit                                                                                                   | vollem Zugriff bis                                                                                                    | auf verbotene Seiten                                                                                                    | :                   |                |
|                                                                                                    |                                                                                                    |                                                                                                    |                     |                |
| Keine Einträge.                                                                                                 |                                                                                                    |                                                                                                    |                     |                |
|                                                                                                    |                                                                                                    |                                                                                                    |                     |                |
| ▲ Gruppen mit<br>Keine Einträge.                                                                                | vollem Zugriff:                                                                                                    |                                                                                                    |                     |                |
| 🔺 Eintrag bearb                                                                                                 | eiten:                                                                                                    |                                                                                                    |                     |                |
|                                                                                                    |                                                                                                    | Zugriff auf erlaubte Adressen                                                                                           |                     |                |
| Gruppe: lehrer                                                                                                  |                                                                                                    |                                                                                                    |                     |                |
| Gruppe: lehrer<br>Zeitrahmen von 🕅 :                                                                            | bis :                                                                                                    | Zugriff auf erlaubte Adressen<br>Kein Zugriff auf verhetene Adressen                                                    |                     |                |
| Gruppe: lehrer<br>Zeitrahmen von :<br>Zugriffsgruppe (- für k                                                   | bis :                                                                                                    | <mark>Zugriff auf erlaubte Adressen</mark><br>Kein Zugriff auf ∨erbotene Adressen<br>Voller Zugriff                     |                     |                |
| Gruppe: lehrer<br>Zeitrahmen von:<br>Zugriffsgruppe (- für k<br>© Benutzerrechte für 2                          | bis : contractions bis contractions bis | Zugriff auf erlaubte Adressen<br>Kein Zugriff auf verbotene Adressen<br>Voller Zugriff<br>Gruppenrechte für Zugrif      | fsprüfung verwenden |                |
| Gruppe: lehrer<br>Zeitrahmen von :<br>Zugriffsgruppe (- für k<br>© Benutzerrechte für 2<br>Eintrag hinzufügen   | bis :<br>eine): -▼<br>Zugriffsprüfung verwende                                                                                                    | Zugriff auf erlaubte Adressen<br>Kein Zugriff auf verbotene Adressen<br>Voller Zugriff<br>on C Gruppenrechte für Zugrif | fsprüfung verwenden |                |
| Gruppe: lehrer<br>Zeitrahmen von ☐ :<br>Zugriffsgruppe (- für k<br>⊙ Benutzerrechte für 2<br>Eintrag hinzufügen | eine): <mark>▼</mark><br>Zugriffsprüfung verwende                                                                                                    | Zugriff auf erlaubte Adressen<br>Kein Zugriff auf verbotene Adressen<br>Voller Zugriff<br>on C Gruppenrechte für Zugrif | fsprüfung verwenden |                |

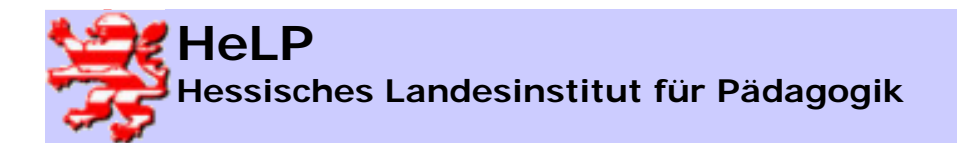

Contentfilterung mit der S-Box

## Gruppenverwaltung II

| ei Bearbeiten Ansicht<br>Zurück                                                                                                | Favoriten       Extras       ? <sup>™</sup> <sup>™</sup> | avoriten                                                                             | ∠ugriffsanforde<br>Zugriffsdaten<br>Raumsperre                 | rung<br>Seiten: | <u>Utilities</u><br>Zurück |                                                                                                    |
|----------------------------------------------------------------------------------------------------|----------------------------------------------------------------------------------------------------|--------------------------------------------------------------------------------------|----------------------------------------------------------------|-----------------|----------------------------|----------------------------------------------------------------------------------------------------|
| 2urück • → • ③<br>see @ https://172.18.1.2<br>Benutzerverwaltur<br>Tuppenverwaltur<br>Cennwörter<br>▲ Gruppe<br>Keine Einträge | Image: Applied and the system     Image: Applied and the system       ng     Po       ng     Po       ng     Ne       Zu     Ne       n mit vollen       a.                                                                                                    | avoriten ⊗verlauf ≧<br>sitii∨liste<br>gativliste<br>griffsgruppen<br>n Zugriff bis a | Zugriffsanforde<br>Zugriffsdaten<br>Raumsperre<br>uf verbotene | rung<br>Seiten: | Utilities<br>Zurück        | ŵWechseln zu                                                                                                    |
| see 🖉 https://172.18.1.2<br>Benutzerverwaltur<br>Gruppenverwaltur<br>Cennwörter<br>Gruppe<br>Keine Einträge                    | ng Po<br>ng Ne<br>Zu<br>n mit vollen                                                                                                    | <u>sitivliste</u><br>ga <u>tivliste</u><br>griffsgruppen<br>n Zugriff bis a          | Zugriffsanforde<br>Zugriffsdaten<br>Raumsperre<br>uf verbotene | rung<br>Seiten: | <u>Utilities</u><br>Zurück | Compared and the second second s |
| Benutzerverwaltu<br>Fruppenverwaltur<br>Cennwörter<br>Gruppe<br>Keine Einträge                                                 | ng Po<br>ng Ne<br>Zu<br>n mit vollen                                                                                                    | <u>sitivliste</u><br>g <u>ativliste</u><br>griffsgruppen<br>n Zugriff bis a          | Zugriffsanforde<br>Zugriffsdaten<br>Raumsperre<br>uf verbotene | seiten:         | <u>Utilities</u><br>Zurück | D.O.M                                                                                                    |
| Gruppe<br>Keine Einträge                                                                                                    | n mit vollen                                                                                                    | n Zugriff bis a                                                                      | uf verbotene                                                   | Seiten:         |                            |                                                                                                    |
| Gruppe<br>Keine Einträge                                                                                                    | n mit vollen<br>».                                                                                                    | n Zugriff bis a                                                                      | uf verbotene                                                   | Seiten:         |                            |                                                                                                    |
| Keine Einträge                                                                                                    | ).                                                                                                    | _                                                                                    |                                                                |                 |                            |                                                                                                    |
| Keine Einträge                                                                                                    | ).                                                                                                    |                                                                                      |                                                                |                 |                            |                                                                                                    |
|                                                                                                    |                                                                                                    |                                                                                      |                                                                |                 |                            |                                                                                                    |
|                                                                                                    |                                                                                                    |                                                                                      |                                                                |                 |                            |                                                                                                    |
|                                                                                                    |                                                                                                    |                                                                                      |                                                                |                 |                            |                                                                                                    |
| Gruppe                                                                                                    | n mit vollen                                                                                                    | n Zugriff:                                                                           |                                                                |                 |                            | 1                                                                                                    |
| Gruppe                                                                                                    | Zeit                                                                                                    | Berechtigungen                                                                       | Zugriffsgruppe A                                               | lusnahmen       |                            |                                                                                                    |
| lehrer keine                                                                                                    | e Beschränkung                                                                                                    | Benutzer                                                                             |                                                                | -               | Eintrag ändern             | Eintrag löschen                                                                                                    |
|                                                                                                    |                                                                                                    |                                                                                      |                                                                |                 |                            |                                                                                                    |
|                                                                                                    |                                                                                                    |                                                                                      |                                                                |                 |                            |                                                                                                    |
| <b>.</b>                                                                                                    |                                                                                                    |                                                                                      |                                                                |                 |                            |                                                                                                    |
| - Eintrag                                                                                                    | bearbeiten                                                                                                    | 0                                                                                    |                                                                |                 |                            |                                                                                                    |
| Gruppo                                                                                                    |                                                                                                    |                                                                                      | Zugriff auf orlaubte Adre                                      |                 |                            |                                                                                                    |
| Gruppe.                                                                                                    |                                                                                                    |                                                                                      |                                                                | 555611          |                            |                                                                                                    |
| Zeitrahmen vo                                                                                                    | on [] : [ bi                                                                                                    | s  :                                                                                 |                                                                |                 | _                          | -                                                                                                    |
| Zugriffsgruppe                                                                                                    | e (- für keine): 🕒                                                                                                    | <b>•</b>                                                                             | Zugriffsgruppe für                                             | Ausnahmen:      | (- für keine): 🕒           |                                                                                                    |
| <ul> <li>Benutzerred</li> </ul>                                                                                                | chte für Zugriffsp                                                                                                    | orüfung verwender                                                                    | ○ Gruppenrechte                                                | für Zugriffspri | ifung verwende             | en                                                                                                    |
| Eintrag hinzufü                                                                                                    | igen                                                                                                    |                                                                                      |                                                                |                 |                            |                                                                                                    |
| <b>0</b> 1- 1-V                                                                                                    |                                                                                                    | · · · · · · · · · · · · · · · · · · ·                                                | umbong                                                         | nnon I          |                            |                                                                                                    |
| rtia                                                                                                    |                                                                                                    |                                                                                      |                                                                |                 |                            | 🔐 Lokales Intranet                                                                                                    |
| art 🛛 🗖 🖉 🗠 🗍                                                                                                    |                                                                                                    | of Chobenaport1 - StarO                                                              | ffice 7                                                        | 1               | , <b>-</b>                 |                                                                                                    |

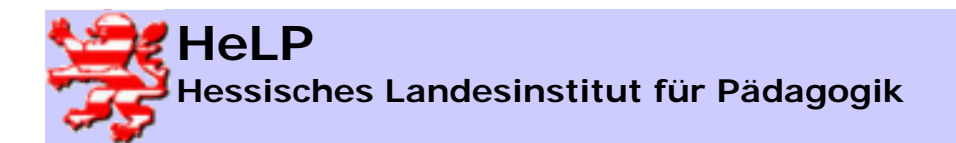

Contentfilterung mit der S-Box

## Benutzerverwaltung I

| 🚰 D.O.M. sBox - Microsoft Internet Explore                                                           | r                                                                                                 |                                                                  |                                           |                                     |
|----------------------------------------------------------------------------------------------------|---------------------------------------------------------------------------------------------------|------------------------------------------------------------------|-------------------------------------------|-------------------------------------|
| Datei Bearbeiten Ansicht Favoriten I                                                                 | Extras ?                                                                                          |                                                                  |                                           |                                     |
| 🛛 🕁 Zurück 👻 🤿 🗸 🙆 🖓 🖓 Such                                                                          | en 📓 Favoriten 🌀 Verlauf 🛛 层                                                                      | 5- 🎒 🖬                                                           |                                           |                                     |
| Adresse 🛃 https://172.18.1.230/admin/                                                                |                                                                                                   |                                                                  |                                           | 💌 🧬 Wechseln zu 🛛 Links »           |
| Benutzerverwaltung<br>Gruppenverwaltung<br>Kennwörter                                                | <u>Positivliste</u><br><u>Negativliste</u><br>Zugriffsgruppen                                     | <u>Zugriffsanforderung</u><br><u>Zugriffsdaten</u><br>Raumsperre | <u>Utilities</u><br>Zurück                | D.O.M.                              |
|                                                                                                    | Benut                                                                                             | zerverwaltun                                                     | g                                         | <u>Hilfe</u> <sup>4</sup>           |
| Die folgenden Tabellen<br>wenn sie einen Benutze<br>das Standardkennwort g<br>Zu bearbeitende Benutz | zeigen die derzeitigen E<br>r hinzufügen, oder das I<br>gesetzt wird.<br>eergruppe(n): (alle) 🕶 🔤 | Benutzer je nach Berechtigung<br>Kennwort eines Benutzers zur    | g der Benutzer. Bea<br>ücksetzen, dass fü | ichten Sie bitte,<br>r den Benutzer |
| <ul> <li>Benutzer mit Zugriff</li> <li>Benutzer mit Zugriff</li> <li>Benutzer mit vollem</li> </ul>  | <u>auf erlaubte Seiten</u><br>bis auf verbotene Seite<br>Zugriff                                  | n                                                                |                                           |                                     |
| <ul> <li>Eintrag bearbeiten</li> </ul>                                                               |                                                                                                   |                                                                  |                                           |                                     |
| ▲ Benutzer mit Z<br>Keine Einträge.                                                                  | ugriff auf erlaubt                                                                                | te Seiten:                                                       |                                           |                                     |
| ē                                                                                                    | 110                                                                                               |                                                                  |                                           | Etokales Intranet                   |
| 🛃 Start 🛛 🍊 🖏 🖉 D.O.M. sBox                                                                          | - Microsof 🖆 Unbenannt1 - Star                                                                    | Office 7                                                         |                                           | 🕐 📧 🚽 🏷 🕺 12:19                     |

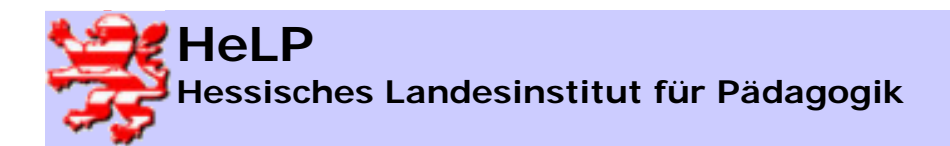

Contentfilterung mit der S-Box

### Benutzerverwaltung II

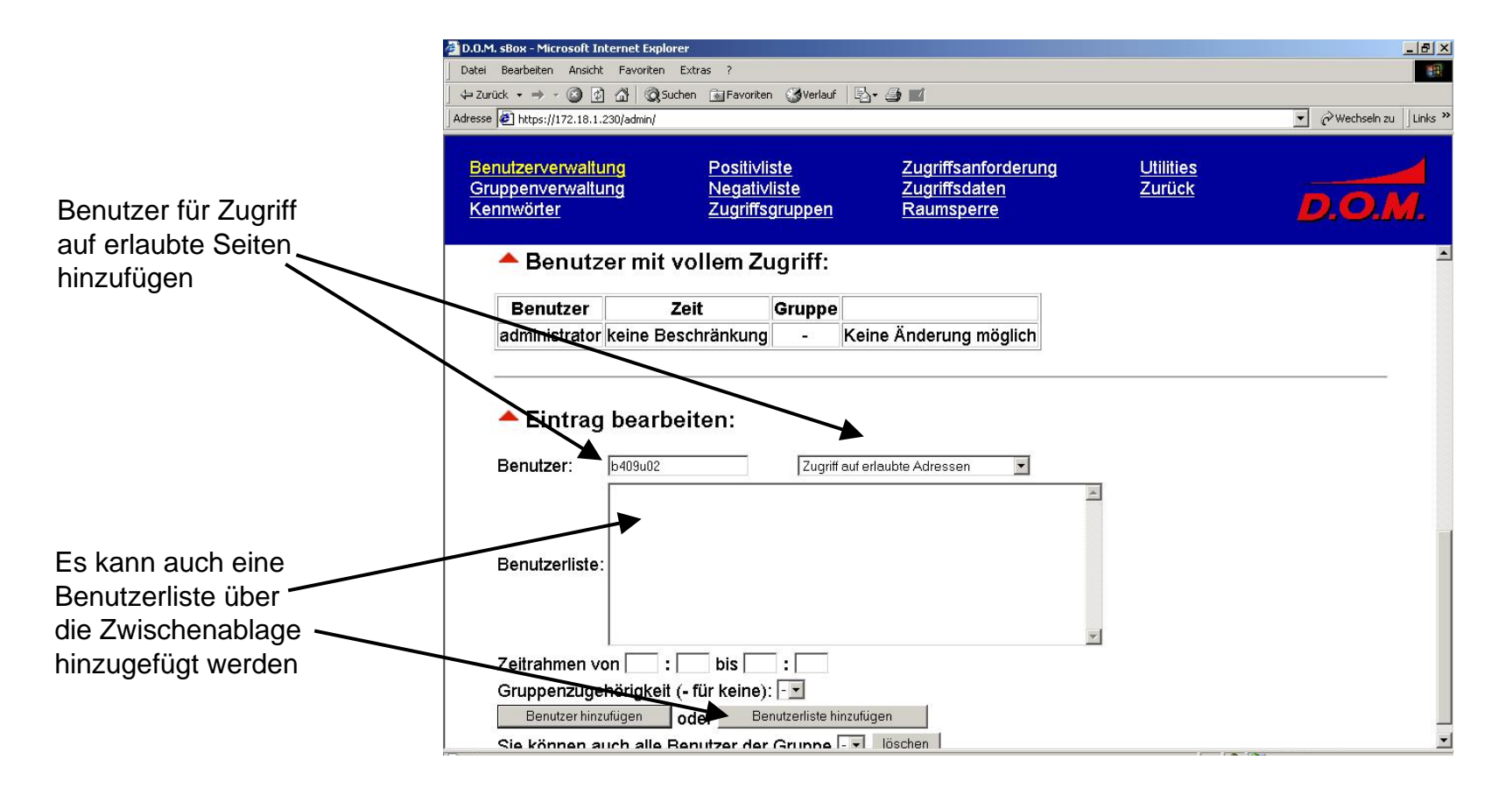

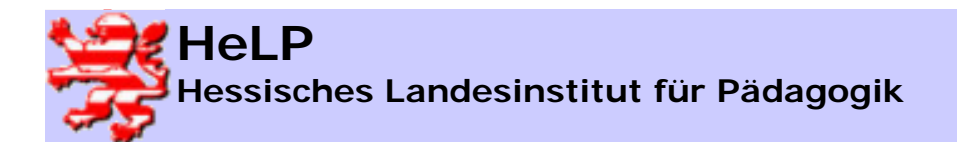

Contentfilterung mit der S-Box

### Benutzerverwaltung III

| Bearbeiten Ansich                                              | - Farmenikan Frakasa D                                                                                            |                                   |                                                                                                    |                                                                      |                                                                          |                   |
|----------------------------------------------------------------|----------------------------------------------------------------------------------------------------|-----------------------------------|----------------------------------------------------------------------------------------------------|----------------------------------------------------------------------|--------------------------------------------------------------------------|-------------------|
|                                                                | nt Favoriten Extras ?                                                                                             |                                   |                                                                                                    |                                                                      |                                                                          |                   |
| ick → → √ 🙆 [                                                  | 🖞 🚮 🔯 Suchen 💽 Favorite                                                                                           | en 🎯Verlauf                       | · · · · · · · · · · · · · · · · · · ·                                                                           |                                                                      |                                                                          |                   |
| e https://172.18.1                                             | 1.230/admin/                                                                                                    |                                   |                                                                                                    |                                                                      |                                                                          | ▼ @Wechseln zu ]L |
| nutzerverwalt<br>uppenverwalt<br>nnwörter                      | ung Positivl<br>ung Negativ<br>Zugriffs                                                                           | <u>iste</u><br>/liste<br>sgruppen | Zugriffsanforderu<br>Zugriffsdaten<br>Raumsperre                                                                | ing <u>Uti</u><br>Zu                                                 | <u>lities</u><br>rück                                                    | D.O.M             |
| Zu bearbeite                                                   | nde Benutzergruppe(                                                                                               | n): (alle) 💌                      | auswählen                                                                                                    |                                                                      |                                                                          |                   |
| Benutzer                                                       | r mit Zugriff auf erlaub                                                                                          | te Seiten                         |                                                                                                    |                                                                      |                                                                          |                   |
| Benutzer                                                       | r mit Zugriff bis auf ver                                                                                         | rbotene Se                        | eiten                                                                                                    |                                                                      |                                                                          |                   |
| Benutzer                                                       | r mit vollem Zugriff                                                                                              |                                   |                                                                                                    |                                                                      |                                                                          |                   |
|                                                                |                                                                                                    |                                   |                                                                                                    |                                                                      |                                                                          |                   |
|                                                                | pearbeiten                                                                                                    |                                   |                                                                                                    |                                                                      |                                                                          |                   |
|                                                                | bearbeiten                                                                                                    |                                   |                                                                                                    |                                                                      |                                                                          |                   |
| ▲ Benutzer                                                     | <u>eearbeiten</u><br>zer mit Zugriff a<br>Zeit                                                                    | uf erlau<br>Gruppe                | bte Seiten:                                                                                                    |                                                                      |                                                                          |                   |
| <ul> <li>Benutzer</li> <li>b409u03</li> </ul>                  | zer mit Zugriff a<br>Zeit<br>keine Beschränkung                                                                   | uf erlau<br>Gruppe                | bte Seiten:                                                                                                    | Eintrag ändern                                                       | Eintrag löschen                                                          |                   |
| Benutzer<br>b409u03<br>cfink                                   | zer mit Zugriff a<br>Zer mit Zugriff a<br>Zeit<br>keine Beschränkung<br>keine Beschränkung                        | uf erlau<br>Gruppe<br>-           | b <b>te Seiten:</b><br>Kennwort zurücksetzen<br>Kennwort zurücksetzen                                           | Eintrag ändern<br>Eintrag ändern                                     | Eintrag löschen                                                          |                   |
| Benutzer     b409u03     cfink     fsteigerwald                | zer mit Zugriff a<br>Zer mit Zugriff a<br>Zeit<br>keine Beschränkung<br>keine Beschränkung<br>keine Beschränkung  | uf erlau<br>Gruppe<br>            | bte Seiten:<br>Kennwort zurücksetzen<br>Kennwort zurücksetzen<br>Kennwort zurücksetzen                          | Eintrag ändern<br>Eintrag ändern<br>Eintrag ändern                   | Eintrag löschen<br>Eintrag löschen<br>Eintrag löschen                    |                   |
| Benutzer     b409u03     cfink     fsteigerwald     gkaeberich | zer mit Zugriff a<br>Zeit<br>keine Beschränkung<br>keine Beschränkung<br>keine Beschränkung<br>keine Beschränkung | uf erlau<br>Gruppe<br>            | bte Seiten:<br>Kennwort zurücksetzen<br>Kennwort zurücksetzen<br>Kennwort zurücksetzen<br>Kennwort zurücksetzen | Eintrag ändern<br>Eintrag ändern<br>Eintrag ändern<br>Eintrag ändern | Eintrag löschen<br>Eintrag löschen<br>Eintrag löschen<br>Eintrag löschen |                   |

Der Benutzerstatus kann jederzeit verändert werden

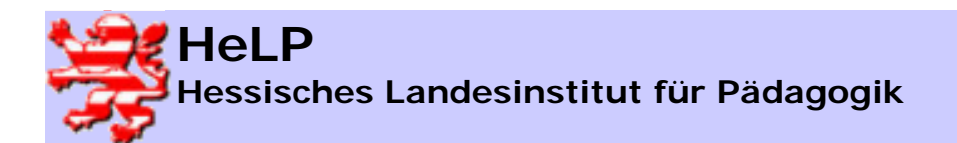

Contentfilterung mit der S-Box

## Benutzerverwaltung IV

| nutzerverwaltu<br>uppenverwaltu<br>nnwörter | ing Positiv<br>ing Negati<br>Zugriff: | liste<br>/liste<br>sgruppen | <u>Zugriffsanforderur</u><br>Zugriffsdaten<br><u>Raumsperre</u> | ıg <u>Utili</u><br>Zuri | <u>ties</u><br>ïck | D.O.M |
|---------------------------------------------|---------------------------------------|-----------------------------|-----------------------------------------------------------------|-------------------------|--------------------|-------|
| A Benutz                                    | er mit vollem Z                       | ugriff:<br>Gruppe           |                                                                 |                         |                    | _     |
| administrator                               | keine Beschränkung                    |                             | Keine Änderung möglich                                          |                         |                    |       |
| b409u01                                     | keine Beschränkung                    | - 1                         | Kennwort zurücksetzen                                           | Eintrag ändern          | Eintrag löschen    |       |
| cfink                                       | keine Beschränkung                    | lehrer                      | Kennwort zurücksetzen                                           | Eintrag ändern          | Eintrag löschen    |       |
| fsteigerwald                                | keine Beschränkung                    | g lehrer                    | Kennwort zurücksetzen                                           | Eintrag ändern          | Eintrag löschen    |       |
| gkaeberich                                  | keine Beschränkung                    | g lehrer                    | Kennwort zurücksetzen                                           | Eintrag ändern          | Eintrag löschen    |       |
| vrueddigkeit                                | keine Beschränkung                    | g lehrer                    | Kennwort zurücksetzen                                           | Eintrag ändern          | Eintrag löschen    |       |
| ▲ Eintrag<br>Benutzer:                      | bearbeiten:                           | Zugriff                     | auf erlaubte Adressen 💌                                         | *                       |                    |       |
| Deputrarlister                              |                                       |                             |                                                                 |                         |                    |       |

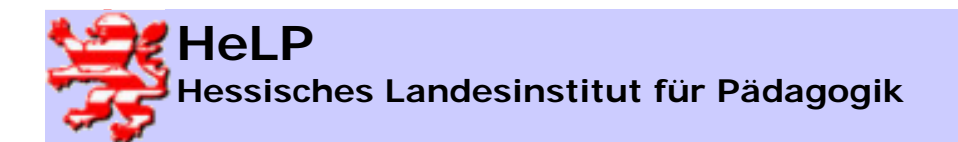

Contentfilterung mit der S-Box

## Benutzerverwaltung V

| .M. sBox - Microsof                                                                         | t Internet Explorer                                                                        |                                                   |                                                       |                |                            | 6                      |
|---------------------------------------------------------------------------------------------|--------------------------------------------------------------------------------------------|---------------------------------------------------|-------------------------------------------------------|----------------|----------------------------|------------------------|
| ei Bearbeiten Ans                                                                           | sicht Favoriten Extras ?                                                                   |                                                   |                                                       |                |                            |                        |
| urück 🝷 🔿 👻 🙆                                                                               | 😰 🚮 🥘 Suchen 🙀 Fav                                                                         | oriten 🎯 Verla                                    | auf 🛛 🛃 🕶 🗾                                           |                |                            |                        |
| se 🙋 https://172.13                                                                         | 8.1.230/admin/                                                                             |                                                   |                                                       |                |                            | 💽 🤗 Wechseln zu 🛛 Lini |
| enutzerverwa<br>ruppenverwa<br>ennwörter                                                    | <mark>iltung Posii</mark><br>Iltung Nega<br>Zugr                                           | <u>ivliste</u><br>i <u>tivliste</u><br>iffsgruppe | Zugriffsanfor<br>Zugriffsdater<br><u>n Raumsperre</u> | derung<br>!    | <u>Utilities</u><br>Zurück | D.O.M.                 |
| Zu bearbei                                                                                  | tende Benutzergrupp                                                                        | e(n): (alle)                                      | <ul> <li>auswählen</li> </ul>                         |                |                            |                        |
| <ul> <li>Benutz</li> <li>Benutz</li> <li>Benutz</li> <li>Benutz</li> <li>Eintrag</li> </ul> | er mit Zugriff auf erla<br>er mit Zugriff bis auf v<br>er mit vollem Zugriff<br>bearbeiten | ubte Seite<br>/erbotene                           | n<br>Seiten                                           |                |                            |                        |
| A Benu<br>Keine Eintri                                                                      | tzer mit Zugriff<br><sup>äge.</sup>                                                        | auf erla                                          | aubte Seiten:                                         |                |                            |                        |
| 📥 Benu                                                                                      | tzer mit vollem                                                                            | Zugriff                                           | bis auf verboter                                      | ie Seiten:     |                            | 1                      |
| Benutzer                                                                                    | Zeit                                                                                       | Gruppe                                            |                                                       |                |                            |                        |
| b409u02                                                                                     | keine Beschränkung                                                                         | -                                                 | Kennwort zurücksetzen                                 | Eintrag ändern | Eintrag löschen            |                        |
| 1                                                                                           |                                                                                            |                                                   |                                                       | -              | -                          | 1                      |
|                                                                                             |                                                                                            |                                                   |                                                       |                | 📑 📴 Lok                    | ales Intranet          |
| art 🛛 🚮 🙆 😭                                                                                 | D.O.M. sBox - Microsof.                                                                    | . *- Unbenanr                                     | ht1 - StarOffice 7                                    |                |                            | (ADE - 12)             |

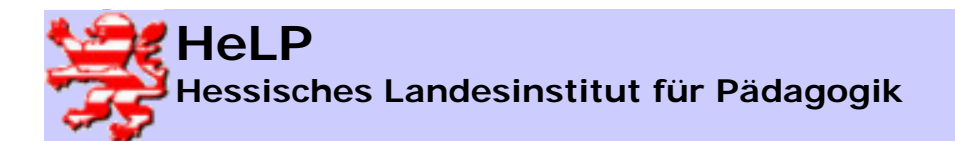

### Positivfilter I – erlaubte Seiten

| 🏄 D.O.M. sBox -                        | Microsoft Internet Explorer                              |                                  |                                     |                                            |                                                                                 |                                    |                    | _ 8 ×    |
|----------------------------------------|----------------------------------------------------------|----------------------------------|-------------------------------------|--------------------------------------------|---------------------------------------------------------------------------------|------------------------------------|--------------------|----------|
| ] Datei Bearbei                        | ten Ansicht Favoriten Extra                              | s?                               |                                     |                                            |                                                                                 |                                    |                    |          |
| <⇒ Zurück 🕶 =                          | 🕨 - 🙆 😰 🖓 😡 Suchen                                       | 📓 Favoriter                      | n 🎯 Verlauf   🗟                     | • 🖨 💽 • 🖻                                  |                                                                                 |                                    |                    |          |
| Adresse 🙋 http                         | s://sbox/admin/                                          |                                  |                                     |                                            |                                                                                 |                                    | 🗾 🤗 Wechseln zu    | Links »  |
| <u>Systeme</u><br>Konfigur<br>Software | instellung Be<br>ationssicherung Ne<br>aktualisierung Ge | nutzerzu<br>ws-Grup<br>sperrte l | igang<br>open<br>Dateitypen         | Weitere Die<br>Online-Zeite<br>Benutzervei | <u>nste</u> <mark>Positivfilter</mark><br>en Negativfilter<br>walter Raumsperre | Anmeldeserv<br>Zurück              | er<br>D.O.I        | <b>.</b> |
|                                        |                                                          |                                  | D                                   |                                            | C: 14                                                                           |                                    |                    | -        |
|                                        |                                                          |                                  | PC                                  | SILIV                                      | liter                                                                           |                                    |                    |          |
|                                        |                                                          |                                  |                                     |                                            |                                                                                 |                                    |                    |          |
| Sie ki                                 | innan biar dia alabala                                   | n Dooiti                         | filter vervelt                      | n Decembra                                 | n Cia, dana fiir diana l                                                        |                                    | unnan kaina        |          |
| Sie Ko<br>Beacl                        | brinen nier die globale                                  | en Fosiliv<br>en finde           | viliter verwalte<br>n Sie bier Ibre | en. Beachte<br>Naigenen Fi                 | n Sie, dass iur diese r<br>Iter, die sie selbst ven                             | -iiter ∠ugninsgri<br>walten können | zum anderen        |          |
| berun                                  | tergeladene Eilter, die                                  | Sie nic                          | h Sie nier inie<br>ht verändern     | können Be                                  | achten Sie bitte, dass                                                          | die berunterge                     | Jadenen Eilter     |          |
| soferi                                 | nicht explizit angege                                    | hen auf                          | in verandern<br>iomatisiert du      | rch sogenar                                | inte Robots erstellt we                                                         | ale heruilleige<br>arden           | aduerien Filler,   |          |
| 301011                                 | Then explicit ungege                                     | ben, au                          | ionialisien aa                      | ien sogenai                                | inte reobola eratent we                                                         | arden.                             |                    |          |
|                                        |                                                          |                                  |                                     | Eigene F                                   | ilter                                                                           |                                    |                    |          |
|                                        | _                                                        |                                  |                                     | -                                          |                                                                                 |                                    |                    |          |
|                                        | Тур                                                      | Status                           | Aktivierung                         | Ausgabe                                    | Neu                                                                             | ie Liste                           |                    |          |
|                                        | Internet-Domains                                         | inaktiv                          | aktivieren                          | anzeigen                                   | D                                                                               | urchsuchen                         | übertragen         |          |
|                                        | Internet-Adressen                                        | inakti∨                          | aktivieren                          | anzeigen                                   | D                                                                               | urchsuchen                         | übertragen         |          |
|                                        | Reguläre Ausdrücke                                       | inakti∨                          | aktivieren                          | anzeigen                                   | D                                                                               | urchsuchen                         | übertragen         |          |
|                                        |                                                          |                                  |                                     |                                            |                                                                                 |                                    |                    |          |
|                                        |                                                          |                                  | Herun                               | itergelad                                  | ene Filter                                                                      |                                    |                    |          |
|                                        |                                                          |                                  |                                     |                                            |                                                                                 |                                    |                    |          |
|                                        |                                                          |                                  | innait S                            | tand Status                                | Aktivierung                                                                     |                                    |                    |          |
|                                        |                                                          |                                  | Ke                                  | ine Filter vo                              | rhanden                                                                         |                                    |                    |          |
|                                        |                                                          |                                  |                                     |                                            |                                                                                 |                                    |                    |          |
| Klick                                  | en Sie <u>hier</u> , um die Fi                           | lter jetzt                       | zu aktualisier                      | en, sofern A                               | ktualisierungen zur Ve                                                          | erfügung stehei                    | n. Beachten Sie    | -        |
| <b>e</b>                               |                                                          |                                  |                                     |                                            |                                                                                 |                                    | 🕂 Lokales Intranet |          |
| Start 🚮                                | 🈂 🟥 🛛 🛕 Images (D:)                                      |                                  | D.O.M. sBox - Mic                   | rosof 🕅 sbox.                              | doc - Microsoft Word                                                            |                                    | 5440               | 19:03    |

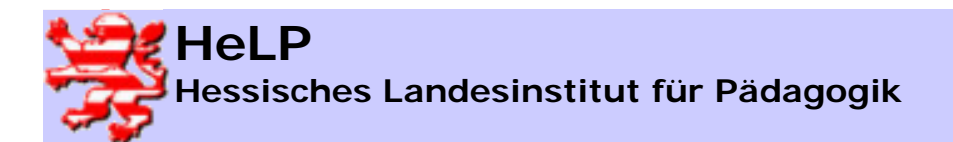

Contentfilterung mit der S-Box

### Positivfilter II – erlaubte Seiten

| sse 🙋 https://                                              | //172.18.1.230/admin/                                                                          |                                                                              |                                                                                                  |                                                                                                    |                                                                                                |                                                |                                                                                                    | <u>•</u> @v                                                                                                    | Wechseln zu       |                      |                                  |
|-------------------------------------------------------------|------------------------------------------------------------------------------------------------|------------------------------------------------------------------------------|--------------------------------------------------------------------------------------------------|----------------------------------------------------------------------------------------------------|------------------------------------------------------------------------------------------------|------------------------------------------------|----------------------------------------------------------------------------------------------------|----------------------------------------------------------------------------------------------------|-------------------|----------------------|----------------------------------|
| Systemein:<br>Configurati<br>Softwareal                     | istellung Be<br>ionssicherung Ne<br>ktualisierung Ge                                           | enutzerzi<br>ews-Gru<br>esperrte                                             | ugang<br>ppen<br>Dateitypen                                                                      | Weitere Die<br>Online-Zeiti<br>Benutzerve                                                                       | enste Posi<br>en Nega<br>rwalter Raur                                                          | <u>ti∨filter</u><br>ati∨filter<br>msperre      | <u>Anmeldeser</u><br>Zurück                                                                                                    | rver<br>D.                                                                                                    | 0.1               |                      |                                  |
| Sie kön<br>Beachti                                          | ung finden Zum eir                                                                             | nen finde                                                                    | n Sie hier Ihre                                                                                  | einenen F                                                                                                    | ilter die sie se                                                                               | alhst vena                                     | alten könner                                                                                                    | n zum ander                                                                                                    | e<br>en           |                      |                                  |
| Sie kön<br>Beachtı<br>herunte<br>sofern r                   | ung finden. Zum eir<br>ergeladene Filter, di<br>nicht explizit angeg                           | nen finde<br>ie Sie nie<br>eben, au                                          | en Sie hier Ihre<br>cht verändern<br>itomatisiert du                                             | e eigenen F<br>können. Be<br>rch sogenar<br>Eigene F                                                            | ilter, die sie se<br>achten Sie bit<br>nnte Robots e<br><b>ilter</b>                           | elbst verv<br>ite, dass<br>rstellt we          | valten könner<br>die herunterg<br>rden.                                                                                                 | n, zum ander<br>geladenen Fil                                                                                           | e<br>ren<br>Iter, | Erfo                 | lat über                         |
| Sie kön<br>Beachtu<br>herunte<br>sofern r                   | ung finden. Zum ein<br>ergeladene Filter, di<br>nicht explizit angego<br>Typ                   | nen finde<br>ie Sie nic<br>eben, au<br>Status                                | en Sie hier Ihre<br>cht verändern<br>tomatisiert du<br>Aktivierung                               | e eigenen F<br>können. Be<br>rch sogena<br>Eigene F<br>Ausgabe                                                  | ilter, die sie se<br>achten Sie bit<br>nnte Robots e<br>ilter                                  | elbst verv<br>ite, dass<br>rstellt we<br>Neu   | valten könner<br>die herunterg<br>rden.<br>e Liste                                                                                      | n, zum ander<br>geladenen Fil                                                                                           | e<br>ren<br>Iter, | Erfo                 | lgt über<br>ort aus              |
| Sie kön<br>Beachtı<br>herunte<br>sofern r                   | ung finden. Zum eir<br>ergeladene Filter, di<br>nicht explizit angegi<br>Typ<br>ternet-Domains | nen finde<br>ie Sie nid<br>eben, au<br><b>Status</b><br>inaktiv              | en Sie hier Ihre<br>cht verändern<br>tomatisiert du<br>Aktivierung<br>aktivieren                 | e eigenen F<br>können. Be<br>rch sogenar<br>Eigene F<br>Ausgabe<br>anzeigen                                     | ilter, die sie se<br>achten Sie bit<br>nnte Robots e<br>Filter                                 | elbst verv<br>ite, dass<br>rstellt we<br>Neu   | valten könnel<br>die herunterg<br>rden.<br>le Liste<br>urchsuchen                                                                       | n, zum ander<br>geladenen Fil                                                                                           | e<br>en<br>Iter,  | Erfo<br>Impo<br>eine | lgt über<br>ort aus<br>r Textdat |
| Sie kön<br>Beachtu<br>herunte<br>sofern r<br>Ini            | Typ<br>Ternet-Domains<br>ternet-Adressen                                                       | nen finde<br>ie Sie nid<br>eben, au<br>Status<br>inaktiv<br>aktiv            | en Sie hier Ihre<br>cht verändern<br>tomatisiert du<br>Aktivierung<br>aktivieren<br>deaktivieren | e eigenen F<br>können. Be<br>rch sogenar<br>Eigene F<br>Ausgabe<br>anzeigen                                     | ilter, die sie se<br>achten Sie bit<br>nnte Robots ei<br>ilter<br>D:\testbatbat                | elbst verw<br>tte, dass v<br>rstellt we<br>Neu | valten könner<br>die herunterg<br>rden.<br>e Liste<br>urchsuchen                                                                        | n, zum ander<br>geladenen Fil<br>übertragen<br>übertragen                                                               | e<br>en<br>Iter,  | Erfo<br>Impo<br>eine | lgt über<br>ort aus<br>r Textdat |
| Sie kön<br>Beachtı<br>herunte<br>sofern r<br>In<br>In<br>R  | Typ<br>Typ<br>Ternet-Domains<br>ternet-Adressen<br>Reguläre Ausdrücke                          | nen finde<br>ie Sie nic<br>eben, au<br>Status<br>inaktiv<br>aktiv<br>inaktiv | en Sie hier Ihre<br>cht verändern<br>tomatisiert du<br>Aktivierung<br>aktivieren<br>deaktivieren | e eigenen F<br>können. Be<br>rch sogenal<br>Eigene F<br>Ausgabe<br>anzeigen<br>anzeigen<br>anzeigen             | ilter, die sie se<br>achten Sie bit<br>nnte Robots er<br>ilter                                 | Neu                                            | valten könnel<br>die herunterg<br>rden.<br>e Liste<br>urchsuchen<br>urchsuchen                                                          | n, zum ander<br>geladenen Fil<br>übertragen<br>übertragen<br>admin/sys/                                                 | e<br>en<br>Iter,  | Erfo<br>Impo<br>eine | lgt über<br>ort aus<br>r Textdat |
| Sie kön<br>Beachtı<br>herunte<br>sofern r<br>In<br>In<br>Rı | Typ<br>Typ<br>nternet-Domains<br>ternet-Adressen<br>teguläre Ausdrücke                         | nen finde<br>ie Sie nid<br>eben, au<br>Status<br>inaktiv<br>aktiv<br>inaktiv | Aktivierung<br>aktivieren<br>deaktivieren<br>aktivieren                                          | e eigenen F<br>können. Be<br>rch sogenar<br>Eigene F<br>Ausgabe<br>anzeigen<br>anzeigen<br>anzeigen<br>tergelad | ilter, die sie se<br>achten Sie bit<br>nnte Robots er<br>Filter<br>Ditestbitbit<br>Iene Filter | elbst verw<br>tte, dass o<br>rstellt we<br>Neu | valten könner<br>die herunterg<br>rden.<br>e Liste<br>urchsuchen<br>s://172.18.1.230/<br>Bearbeiten Ans<br>rrück → → C<br>e @ r.phtml ▼ | n, zum ander<br>geladenen Fil<br>übertragen<br>übertragen<br>admin/sys/<br>sicht Favoriter »<br>© ゐ<br>Wechseln zu ] Li | e<br>en<br>Iter,  | Erfo<br>Impo<br>eine | lgt über<br>ort aus<br>r Textdat |

Alternativ können Sie das Herunterladen von Filteraktualisierungen automatisiert durchführen. Wählen Sie hierzu